## IMPORTANT THINGS TO DO FOR FIRST TIME USERS

- 1. Log in to the ARBITER system using the password provided to you by the Chapter Secretary
  - a. http://www.arbitersports.com
- 2. Go to the PROFILE INFORMATION Section (See page 42 for instructions) and enter/change
  - a. Your personal information
  - b. Your address
  - c. Your EMAIL account
  - d. Your PHONE NUMBERS
- 3. Go to the BLOCKS DATES Section (See page 17 for instructions)
  - a. BLOCK OUT dates and/or time you CANNOT work games on the Calendar
- 4. Go to the BLOCKS TEAMS Section (See page 37 for instructions)
  - a. BLOCK OUT Teams for which you do not desire or cannot work games (Conflict of Interest, etc.)
- 5. Go to BLOCKS TRAVEL LIMITS Section (See page 25 for instructions)
  - a. Set your Travel Limits for each day of the week
  - b. Change the Zip Code, if necessary for workdays versus other days

#### 6. SET YOUR STATUS AS READY TO BE ASSIGNED

- a. This can be set from one of two places (setting in one automatically set the other as well)
  - i. Profile Information Status (See page 43 for instructions)
  - ii. Main Page Menu at the top of the page (See page 6 for instructions)

## INDEX

| Log In Screen          |   |
|------------------------|---|
| Home Page (Main Menu)  |   |
| Schedule               |   |
| Calendar               | 7 |
| Self Assign            |   |
| Attach                 |   |
| Evaluations            |   |
| Evaluate Officials     |   |
| View Responses         |   |
| Select Games           |   |
| Payments               |   |
| RefPay                 |   |
| Pay Sheets             |   |
| Invoices               |   |
| Blocks                 |   |
| Dates                  |   |
| Teams                  |   |
| Partners               |   |
| Travel Limits          |   |
| Summary                |   |
| Lists                  |   |
| Officials              |   |
| Contacts               |   |
| Sites                  |   |
| Teams                  |   |
| Forms                  |   |
| My Referee             |   |
| My Referee             |   |
| Profile                |   |
| Profile                |   |
| Preferences            |   |
| Information            |   |
| Password               |   |
| Settings               |   |
| Ready (for assignment) |   |

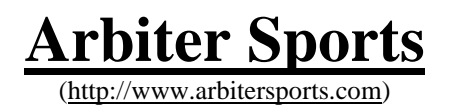

Go to the login screen (<u>http://www.arbitersports.com</u>) and you will see the screen below. Enter you email address and the initial password you received from the chapter secretary. CHANGE YOUR PASSWORD after logging in the first time to ensure security of your account !!

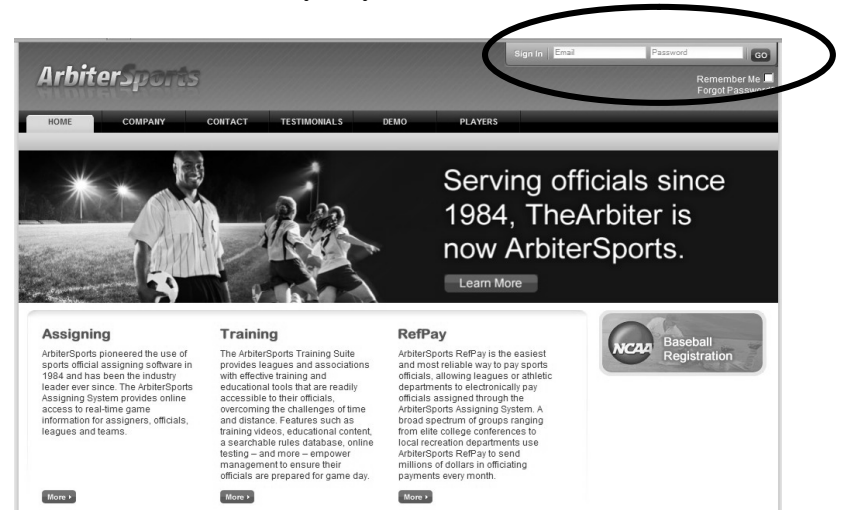

After logging in, you will see the screen shown below. This is where you select your account. If you have more than one account in Arbiter (e.g.: multiple sports), then you can select which group or account type you wish to enter. You can change accounts at any time by using the "SWITCH VIEW" link at the top of the screen.

|                                                         |                                                                  |                                                                     |                                         |                                          | SWITCH VI            | IEWS SUPPO           | RT   MY ACCOUNT    | T SIGN OUT             |
|---------------------------------------------------------|------------------------------------------------------------------|---------------------------------------------------------------------|-----------------------------------------|------------------------------------------|----------------------|----------------------|--------------------|------------------------|
| Arhiter                                                 | Sparts                                                           |                                                                     |                                         |                                          |                      |                      |                    | Gen Williams (Generic) |
| AL DIGGI                                                | -per ce                                                          |                                                                     |                                         |                                          |                      |                      |                    |                        |
| HOME                                                    | COMPANY                                                          | CONTACT                                                             | TESTIMONIALS                            | DEMO                                     | PLAYERS              |                      |                    |                        |
|                                                         |                                                                  |                                                                     |                                         |                                          |                      |                      |                    |                        |
| My Account<br>Update My Information<br>Manage My Sports | Ken Willia<br>Since your acc<br>in the 'Sign In'<br>Which Accour | u <b>ms</b><br>ount is registered<br>column.<br>It would you like : | d in more than one gro<br>to sign into? | oup, locate the acc                      | ount you wish to sig | in into and click th | e corresponding ic | on                     |
|                                                         | Org                                                              | anizationID                                                         |                                         | Organizatior                             | Name                 |                      | Account Type       | Sign In                |
|                                                         | 101397                                                           |                                                                     | Austin TASO -                           | Baseball                                 |                      | Admin                |                    | 2                      |
|                                                         | 101397                                                           |                                                                     | Austin TASO -                           | Baseball                                 |                      | Official             |                    | 1                      |
|                                                         |                                                                  |                                                                     |                                         |                                          |                      |                      |                    |                        |
|                                                         |                                                                  |                                                                     | Ab<br>©                                 | out   Contact   Priv<br>2009 ArbiterSpor | acy<br>ts            |                      |                    |                        |

After selecting the account type and/or sport, you will be taken to the MAIN screen. This is the "home" page from which you can access various functions and information within the Arbiter website. These will be covered in further detail on the following pages.

On the MAIN screen, you will see any announcements posted by the assigners or administrators. Important messages are often posted here during the season, especially during inclement weather.

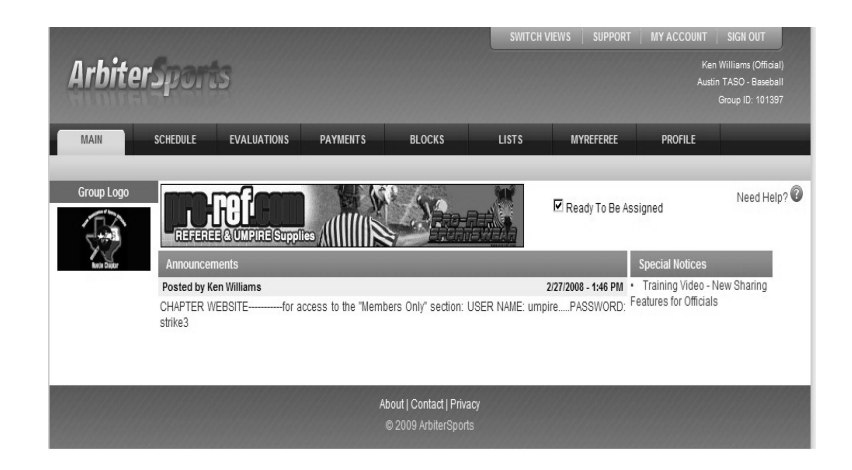

# MAIN PAGE

This is the "home page" and contains tabbed menus at the top of the page that provides access to other features of the Arbiter system. It also contains announcements, notices, and other important information provided by the Board. Always check the "Announcements" section when you log on for current notices.

It is one of two places where you can change your status to READY TO BE ASSIGNED.

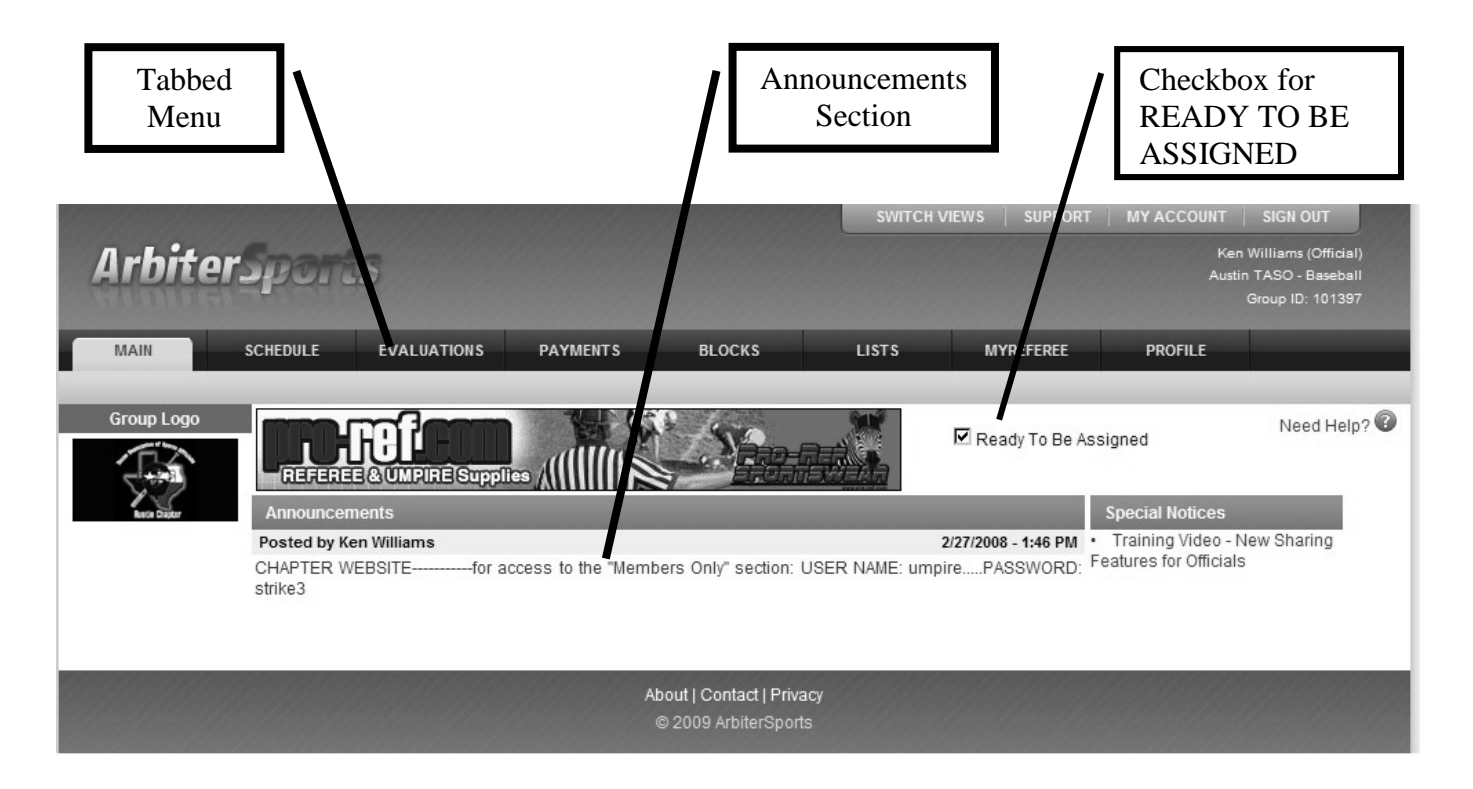

## **Arbiter Menu Overview**

At the top of the screen are eight (8) tabs that provide access to various parts of the Arbiter site.

**MAIN** – This is the "home page". Announcements are posted here for members to read when they first log in.

**SCHEDULE** - there are three functions available in this section and is the area that you will use most often in Arbiter

- □ Calendar Displays YOUR schedule, both pending and accepted games. You MUST use this function to ACCEPT or DECLINE games. You must also SUBMIT your schedule when you finished accepting/declining pending games.
- □ Self Assign During the year, the secretary will post games that you can "self-assign" if you are available. Games are posted as they become available, so check this often. These games go quickly.
- Attach Allows you "attach" one or more teams to your account. You can then see their entire schedule or just certain games. You will also be notified of any changes in those games. NOTE: If you are "attached" to a game, you may be considered unavailable for other assignment during that time period.

**EVALUATIONS** – There are three functions available in this section.

- □ Evaluation Officials ABUA members can provide Peer Feedback to officials with whom they have worked games through this page.
- □ View Responses ABUA members can read summary reports of the Peer Feedback provided through the Evaluations page, or evaluation reports from Observers and ABUA evaluators.
- □ Select Game This function is limited to personnel who are designated as observers and evaluators

**PAYMENTS** – There are three functions available in this section

- $\Box$  RefPay Not used by our association
- □ Pay sheets We use pay sheets during the "summer ball" season. If pay sheets have been generated, you can view and/or print them from this section.
- $\Box$  Invoices If invoices have been generated, you can view and/or print them from this section.

**BLOCKS** – There are five functions available in this section and this is one of the MOST IMPORTANT sections that you will use

- Dates This gives you a means to block out dates or times that you <u>cannot</u> work games. Times can be blocked as All Day or Partial Day. If something changes, blocked times can be "unblocked". This page also provides you with a visual description of your game schedule and all blocks. THE SECRETARY RELIES ON THIS FUNCTION TO ASSIGN GAMES !!
- □ Teams This allows you to block certain teams for whom you do not desire, or cannot, call games. (e.g.: your child is in XYZ school, block XYZ school from your schedule to avoid a potential conflict of interest)
- □ Travel limits This allows you to set travel limits you do want to exceed. It can be different for each day of the week. (e.g.: your work location during the week and home on the weekends). Be careful....setting allowable miles too low can limit your assignments.
- □ Partners This allows you to block specific chapter umpires with whom you do not want to work.
- □ Summary This provides a printout of you blocked dates/times, teams, and partners.

**LISTS** – There are four functions available in this section, which provide lists of contact information for various people or organizations

- □ Officials Contact information for chapter umpires. Printed contact list can be obtained from this function
- □ Contacts An alphabetical listing of non-umpire contacts (coaches, etc.)
- □ Sites Contact information for specific locations or fields
- □ Teams Contact information for specific teams/schools
- $\Box$  Forms If forms are available, they will be listed here
- MY REFEREE There are two functions in this section
  - □ My Referee A wealth of resource information material is provided by NASO and Referee magazine at no additional charge to the Arbiter users
  - □ Profile Your official's profile (sports called, level called, etc.)

**PROFILE** – There are three functions available in this section, which allow you to keep YOUR information current, change your password, etc.

- □ Preferences Allows you set some basic user preferences (time zone, etc.)
- □ Information Provides a means of keeping your address and contact information current VERY IMPORTANT !!
- □ Password Allows you to change your password

## **IMPORTANT:**

Whenever you have moved to a different screen in Arbiter, ALWAYS hit the "EXIT" button to return to the prior page. If you use the "back" button on your browser, you will end up with multiple pages open !

|                                                                                                    |                                                 |          |                                                   | SWITCH V | IEWS SUPPORT | MY ACCOUNT    | SIGN OUT                                                     |   |
|----------------------------------------------------------------------------------------------------|-------------------------------------------------|----------|---------------------------------------------------|----------|--------------|---------------|--------------------------------------------------------------|---|
| Arbiters                                                                                                    | ports                                           |          |                                                   |          |              | Ken<br>Austir | Williams (Official)<br>I TASO - Baseball<br>Group ID: 101397 |   |
| MAIN                                                                                                    | CHEDULE EVALUATIONS                             | PAYMENTS | BLOCKS                                            | LISTS    | MYREFEREE    | PROFILE       |                                                              |   |
| CALENDAR                                                                                                    | SELF ASSIGN                                     | ATTACH   | MASTER SCHEDULE                                   |          | _            |               |                                                              | _ |
| Settings<br>Start Date<br>[1/19/2010]<br>(miniddyyy)<br>[Search]<br>Self Assigned<br>Today (Limit: 3)<br>None<br>Current Sort<br>[Reset] | Self Assign<br>Please set filter and click (Sea | rch).    |                                                   |          | $\subset$    | Exit          |                                                              | > |
|                                                                                                    |                                                 |          | About   Contact   Privacy<br>© 2009 ArbiterSports | '        |              |               |                                                              |   |

## **SCHEDULE TAB**

## **SCHEDULE – CALENDAR**

The Schedule function displays YOUR current schedule of games. It shows games that are pending, accepted, declined, rained out, cancelled, etc. It is VITALLY IMPORTANT that you check this on a regular basis to ensure that you accept or decline new games that have been added to your schedule. All games are ACCEPTED or DECLINED from this screen !!

| Arbiter                                                 | Sp            | ort                              | 5                                      |                           |                                     |                           | Accept of the game     | or Decline<br>e and the | 1       | Ken Williams (O<br>Austin TASO - Ba<br>Group ID: 10 |
|---------------------------------------------------------|---------------|----------------------------------|----------------------------------------|---------------------------|-------------------------------------|---------------------------|------------------------|-------------------------|---------|-----------------------------------------------------|
| MAIN                                                    | SCHEDU        | ILE                              | EVALUAT                                | TIONS PA                  | YMENTS                              | BLOCKS                    | click on               | SUBMIT                  |         | F YOFILE                                            |
| CALENDAR                                                |               | SELF AS                          | SIGN                                   | ATTACI                    | H MAST                              | TER SCHEDULE              |                        |                         |         |                                                     |
| nedule<br>tlook Export                                  | Sele<br>to th | hedule<br>ct 'Accep<br>e previou | <b>e</b><br>ot' or 'Declin<br>us page. | ie' for specific a        | ssignments. Click                   | Submit when finis         | shed, or click 'E>     | tit to return           | Submi   | t Exit                                              |
| Display                                                 | Game          | Notes                            | Position                               | Date & Time               | Sport & Level                       | Site                      | Home                   | Away                    | Fees    | Status Accept Declin                                |
| Show All                                                | 11107         |                                  | UMP 1                                  | 1/9/2009 Fri<br>6:00 PM   | BASEBALL, 5A/4A<br>HS Tourney       | Govalle                   | TBA                    | TBA                     | \$0. D  | Accept by 1/19/2010                                 |
| <ul> <li>Standard View</li> <li>View By Day</li> </ul>  | 1260          | 📴 R                              | UMP 2                                  | 2/24/2009 Tue<br>4:30 PM  | BASEBALL, JV                        | Wimberley                 | Wimberley JV           | Luling JV               | \$50.00 |                                                     |
| <ul> <li>View By Week</li> <li>View By Month</li> </ul> | 1251          | 🕄 R                              | UMP 2                                  | 2/24/2009 Tue<br>7:00 PM  | BASEBALL,<br>3A/2A/1A H.S           | Wimberley                 | Wimberley              | Luling                  | \$50.00 | Accepted on Life 2009                               |
| Events                                                  | 935           | 🗒 R                              | UMP 2                                  | 2/26/2009 Thu<br>1:00 PM  | BASEBALL, 5A/4A<br>HS Tourney       | San Marcos<br>Tourney-NEW | Hendrickson            | San Angelo<br>Lakeview  | \$50.00 | Assessed as 2005/2000                               |
| ) Games<br>) Both                                       | 933           | []. R                            | UMP 2                                  | 2/26/2009 Thu<br>3:15 PM  | BASEBALL, 5A/4A<br>HS Tourney       | San Marcos<br>Tourney-NEW | Lubbock<br>Estacado    | Seguin                  | \$50.00 | Accepted on 2/15/2009                               |
| ve Settings                                             | 944           | 3                                | UMP 2                                  | 2/27/2009 Fri<br>8:30 AM  | BASEBALL, 5A/4A<br>HS Tourney       | San Marcos<br>Tourney-NEW | San Angelo<br>Lakeview | Lubbock<br>Estacado     | \$50.00 |                                                     |
| Normal                                                  | 940           | 3                                | UMP 2                                  | 2/27/2009 Fri<br>10:45 AM | BASEBALL, 5A/4A<br>HS Tourney       | San Marcos<br>Tourney-NEW | Keller Central         | Lubbock<br>Estacado     | \$50.00 | Accepted on 2/15/2009                               |
| Game Conflict                                           | 942           | 8                                | UMP 2                                  | 2/27/2009 Fri<br>1:00 PM  | BASEBALL, 5A/4A<br>HS Tourney       | San Marcos<br>Tourney-NEW | Seguin                 | East Central            | \$50.00 |                                                     |
| Canceled                                                | 950           | 🗒 R                              | UMP 2                                  | 2/28/2009 Sat<br>9:00 AM  | BASEBALL, 5A/4A<br>HS Tourney       | San Marcos<br>Tourney-NEW | SA Wagner              | Lubbock<br>Estacado     | \$50.00 | Accented on 2/15/2009                               |
| New                                                     | 949           | 🖪 R                              | UMP 2                                  | 2/28/2009 Sat<br>11:15 AM | BASEBALL, 5A/4A<br>HS Tourney       | San Marcos<br>Tourney-NEW | Hendrickson            | Lubbock<br>Estacado     | \$50.00 |                                                     |
| Notified                                                | 653           | 🗎 R                              | UMP 1                                  | 3/3/2009 Tue<br>5:30 PM   | BASEBALL, JV                        | Johnson City              | Johnson City<br>JV     | Fredricksburg<br>JV     | \$50.00 | Accented on 3/2/2000                                |
| Attachment                                              | 659           | 🖹 R                              | UMP 1                                  | 3/3/2009 Tue<br>8:00 PM   | BASEBALL,<br>3A/2A/1A H.S           | Johnson City              | Johnson City           | Fredricksburg           | \$50.00 | 1.000000 01 022005                                  |
| Rainout                                                 | 667           | 🗒 R                              | UMP 1                                  | 3/5/2009 Thu<br>4:00 PM   | BASEBALL,<br>3A/2A/1A HS<br>Tourney | Johnson City<br>Tourney   | ТВА                    | TBA                     | \$50.00 | Accepted on 2/15/2000                               |
| Forfeit                                                 |               | n p                              | 11145-4                                | 3/5/2009 Thu              | BASEBALL,                           | Johnson City              | TRA                    | TDA                     | PE0 00  | Accepted 01 2/15/2009                               |

If you select a particular game, by clicking on the game number (as shown below), then you will be able to determine who your partner is for that game, if one has been assigned.

You will also be provided with contact information for your partner on the screen.

|    |    | 8 | UMP 2 | 2/27/2009 Fri<br>8:30 AM  | BASEBALL, 5A/4A<br>HS Tourney | San Marcos<br>Tourney-NEW | San Angelo<br>Lakeview | Lubbock<br>Estacado | \$50.00 |                       |
|----|----|---|-------|---------------------------|-------------------------------|---------------------------|------------------------|---------------------|---------|-----------------------|
| 94 | 40 | 3 | UMP 2 | 2/27/2009 Fri<br>10:45 AM | BASEBALL, 5A/4A<br>HS Tourney | San Marcos<br>Tourney-NEW | Keller Central         | Lubbock<br>Estacado | \$50.00 | Accepted on 2/15/2009 |
|    | /  | 0 | UMP 2 | 2/27/2009 Fri<br>1:00 PM  | BASEBALL, 5A/4A<br>HS Tourney | San Marcos<br>Tourney-NEW | Seguin                 | East Central        | \$50.00 |                       |

|               |                      |           |                   |               | SWITCH VI          | EWS   SUPPORT   N     |                                          | SIGN OUT                   |
|---------------|----------------------|-----------|-------------------|---------------|--------------------|-----------------------|------------------------------------------|----------------------------|
| Arbite        | rspor                | 15        |                   |               |                    |                       | Austin T.<br>Ger                         | ASO - Basel<br>oup ID: 101 |
| MAIN          | SCHEDULE             | EVALUATIO | ONS PAYMENTS      | BLOCKS        | LISTS              | MYREFEREE             | PROFILE                                  |                            |
| CALENDAR      | SELF                 | ASSIGN    | ATTACH            | MASTER SCHEDU | .E                 |                       |                                          |                            |
| Game Detai    | <b>ls</b> (Game 944) |           |                   |               |                    |                       | Exit                                     |                            |
| Game Notes    | Date & Ti            | me        | Sport & Lev       | rel           | Site               | Home                  | Away                                     |                            |
| 944 🕃         | 2/27/2009 Fri 8      | B:30 AM   | BASEBALL, 5A/4A H | S Tourney Sa  | Marcos Tourney-NEV | V San Angelo Lakeview | Lubbock Est                              | acado                      |
| Official      | Status               | Position  | Distance          | En            | ail Crew           | Pix                   | ones                                     | evaluate                   |
| red MacDonald | Accepted             | UMP 1     | 27                | fq_macdo      | nald@yahoo.com     | 254-702-5794          | (Cellular)                               | A+                         |
|               |                      |           |                   |               |                    | Cac (500 (0-1         | (and and and and and and and and and and |                            |

By clicking on the REPORTS-SCHEDULE link on the left side of the page, you can get a printed report of your schedule. It can be obtained in one of several formats.

It is <u>highly advised</u> to keep an up-to-date printed copy of your schedule at all times. Computers and websites being what they are, there may be times when the web or website is unavailable. Even so, YOU ARE RESPONSIBLE FOR ANY GAMES YOU HAVE ACCEPTED !!

|      | Arbite              | rSport                                   | 5                                      |                    |                      |               | SWITCH V              | IEWS   SUPF    | PORT   I | MY ACCOU | INT SIGN OUT<br>Ken Williams (Officia<br>Austin TASO - Baseba<br>Group ID: 10139 |
|------|---------------------|------------------------------------------|----------------------------------------|--------------------|----------------------|---------------|-----------------------|----------------|----------|----------|----------------------------------------------------------------------------------|
| - 1  | MAIN                | SCHEDULE                                 | EVALUATI                               | ONS PA             | YMENTS B             | LOCKS         | LISTS                 | MYREFERE       | E        | PROFILE  |                                                                                  |
|      | CALENDAR            | SELF AS                                  | SIGN                                   | ATTACH             | I MA STE             | R SCHEDULE    |                       |                |          |          |                                                                                  |
| Ç    | Reports<br>Schedule | Schedul<br>Select 'Acce<br>to the previo | <b>e</b><br>pť or 'Decline<br>us page. | e' for specific as | ssignments. Click 'S | Submiť when f | finished, or click 'E | ixit to return | Submit   | Ex       | it                                                                               |
| - 15 | Display             | Game Notes                               | Position                               | Date & Time        | Sport & Level        | Site          | Home                  | Away           | Fees     | Status   | Accept Decline                                                                   |

Clicking on the Schedule feature will display the screen shown below;

|                               |              |                          | SWITCH | /IEWS SUPPORT | MY ACCOUNT | SIGN OUT            |
|-------------------------------|--------------|--------------------------|--------|---------------|------------|---------------------|
| ArhiterSpans                  |              |                          |        |               | Ker        | Williams (Official) |
|                               |              |                          |        |               | Ausi       | Group ID: 101397    |
| MAIN SCHEDULE EVALUATI        | DNS PAYMENTS | BLOCKS                   | LISTS  | MYREFEREE     | PROFILE    |                     |
| CALENDAR SELF ASSIGN          | ATTACH       | MASTER SCHEDULE          |        |               |            |                     |
| Print Schedule (Ken Williams) |              |                          |        | Print Preview | Exit       |                     |
| Date Range                    |              | _                        | _      |               |            |                     |
|                               | 1/1/2010     | to 12/31/2010            |        |               |            |                     |
| Export Format                 |              |                          |        |               |            |                     |
|                               | Adobe A      | Acrobat Format (.pdf)    | •      |               |            |                     |
|                               |              |                          |        |               |            |                     |
|                               |              |                          |        |               |            |                     |
|                               |              |                          |        | Print Preview | Exit       |                     |
|                               |              |                          |        |               |            |                     |
|                               |              | About   Contact   Privac |        |               |            |                     |
|                               |              | © 2009 ArbiterSports     | y      |               |            |                     |

1. Set the date range for which you wish to obtain a printed report. The default is the current month.

| CALENDAR SELF AS            | SIGN ATTACH | MASTER SCHEDULE         |               |                                                                                                    |
|-----------------------------|-------------|-------------------------|---------------|----------------------------------------------------------------------------------------------------|
| Print Schedule (Ken William | 15)         |                         | Print Preview | Exit                                                                                                    |
| Date Range                  |             |                         |               |                                                                                                    |
|                             | 1/1/2010    | to 12/31/2010           |               |                                                                                                    |
| Export Format               |             |                         |               | the second second second second second second second second second second second second second second second s |
|                             | Adob        | e Acrobat Format (.pdf) | •             |                                                                                                    |
|                             |             |                         |               |                                                                                                    |
|                             |             |                         |               |                                                                                                    |
|                             |             |                         | Print Preview | Exit                                                                                                    |
|                             |             |                         |               |                                                                                                    |
|                             |             |                         |               |                                                                                                    |
|                             |             | © 2009 ArbiterSports    |               |                                                                                                    |
|                             |             |                         |               |                                                                                                    |

- 2. Once you have set the date range, select the FORMAT of the report you would like. There are several options for report formats:
  - a. Adobe Acrobat (default file type)
  - b. Excel
  - c. Word / Rich Text format
  - d. Plain Text
  - e. HTML
  - f. Tagged Image Format (TIFF picture format)
- 3. Click the PRINT PREVIEW button

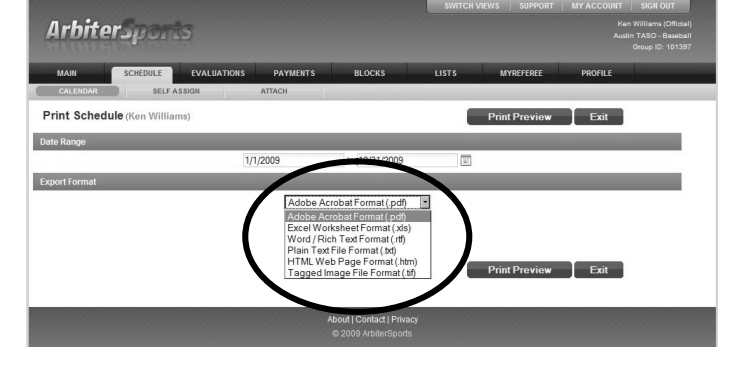

a. Depending upon your software and web browser configuration, the report will be displayed in a new window or you will be offered the option of displaying the report, opening the report in the appropriate program, or saving the file.

The printed copy of the schedule shows date, time, and location of the game. It also provides information, including contact data, for your partner for each game.

| 2                                                   | Auron Dispor                                                                                                   | 4                                            | 1208 Glen Summer (<br>Austin, TX 7875:<br>1ark Baletka: (512)83 | Cove<br>3<br>4-2332                       |                                    |
|-----------------------------------------------------|----------------------------------------------------------------------------------------------------|----------------------------------------------|-----------------------------------------------------------------|-------------------------------------------|------------------------------------|
|                                                     |                                                                                                    | Of                                           | ficial's Game Scł                                               | nedule                                    |                                    |
| Ken Williar<br>710 East C<br>Dripping S             | ns<br>Treek Drive<br>prings, TX 78620                                                                          |                                              |                                                                 |                                           | H: 512-894-0120<br>C: 512-636-6523 |
| Game                                                | Date & Time                                                                                                    | Sport & Level                                | Site                                                            | Home                                      | Away                               |
| 977                                                 | 2/10/2004<br>(Tue) 4:15 PM                                                                                     | BASEBALL<br>3A/2A/1A H.S                     | San Marcos<br>Baptist                                           | San Marcos Baptist                        | St. Anthony                        |
| UMP 1                                               | Robert Laffer                                                                                                  | ty 0                                         | H: 000-447-9944                                                 | C: 512-771-3393                           | Accepted                           |
|                                                     | Ken Williams                                                                                                   | 0                                            |                                                                 |                                           | \$35.00                            |
| UMP 2                                               |                                                                                                    |                                              |                                                                 |                                           |                                    |
| UMP 2<br>*** This g                                 | ame has been RAINED                                                                                            | ) OUT. ***                                   |                                                                 |                                           |                                    |
| UMP 2<br>*** This g<br>812                          | ame has been RAINEE<br>2/26/2004<br>(Thu) 12:00 PM                                                             | BASEBALL                                     | Luling                                                          | Luling JV                                 | ТВА                                |
| UMP 2<br>*** This g<br>812<br>UMP 1                 | 2/26/2004<br>(Thu) 12:00 PM<br>Ken Williams                                                                    | BASEBALL<br>JV<br>57                         | Luling                                                          | Luling JV                                 | TBA<br>\$35.00                     |
| UMP 2<br>*** This g<br>812<br>UMP 1<br>UMP 2        | ame has been RAINEE<br>2/26/2004<br>(Thu) 12:00 PM<br>Ken Williams<br>Greg White                               | BASEBALL<br>JV<br>57<br>44                   | Luling<br>C: 512-659-6322                                       | Luling JV<br>H: 512-587-1440              | TBA<br>\$35.00<br>Accepted         |
| UMP 2<br>*** This g<br>812<br>UMP 1<br>UMP 2<br>813 | ame has been RAINEE<br>2/26/2004<br>(Thu) 12:00 PM<br>Ken Williams<br>Greg White<br>2/26/2004<br>(Thu) 2:30 PM | BASEBALL<br>JV<br>57<br>44<br>BASEBALL<br>JV | Luling<br>C: 512-659-6322<br>Luling                             | Luling JV<br>H: 512-587-1440<br>Luling JV | TBA<br>\$35.00<br>Accepted<br>TBA  |

### **SCHEDULE – SELF ASSIGN**

The Austin Chapter makes extensive use of the Self-Assign function. If a game has not been accepted or has been turned back, especially on short notice, the secretary can put the game into the "self-assign" database and umpires who are available for that game can assign themselves to that game. This saves a great deal of time and allows available umpires to obtain additional games. Check this section frequently as it is updated frequently. Click on SEARCH to see a list of available games.

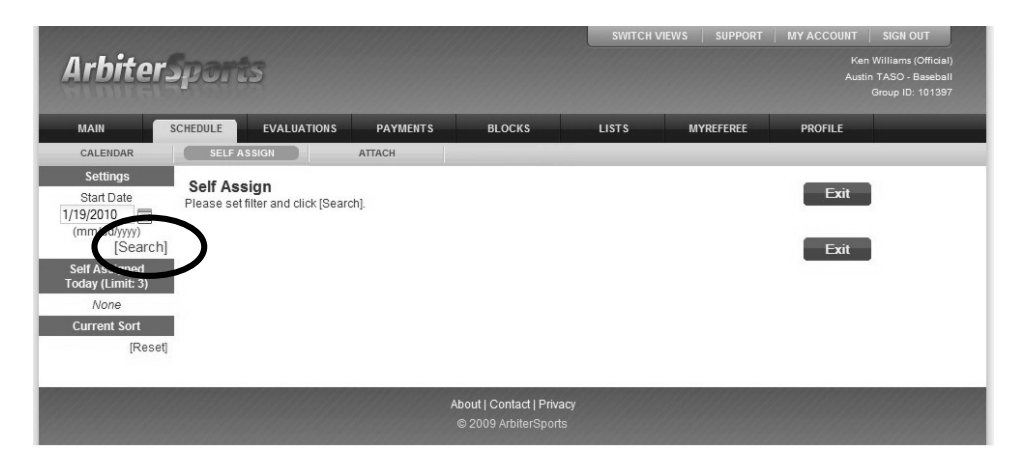

If games are available for self assignment, they will be displayed for selection. To select a game, click on GO. You are then assigned to the game. There may be a limit (see left side of the screen) on the number of games which you can self-assign on any given day.

|                                     |                    |                            |                          |                               | SWIT                     | ICH VIEWS | SUPPORT M     | Y ACCOUNT                         | SIGN OUT                                                 |
|-------------------------------------|--------------------|----------------------------|--------------------------|-------------------------------|--------------------------|-----------|---------------|-----------------------------------|----------------------------------------------------------|
| Arbiter                             | фо.                | rás                        |                          |                               |                          |           |               | Ken W<br>Austin <sup>°</sup><br>G | Illiams (Official)<br>IASO - Baseball<br>roup ID: 101397 |
| MAIN                                | CHEDULE            | EVAL                       | UATIONS PAY              | MENTS BLOCK                   | S LISTS                  |           | IYREFEREE     | PROFILE                           |                                                          |
| CALENDAR                            | SEL                | FASSIGN                    | ATTACH                   |                               |                          |           |               |                                   |                                                          |
| Settings<br>Start Date<br>1/19/2010 | Self A<br>Select a | <b>ssign</b><br>game to se | If-assign from the list  | t below.                      |                          |           |               | Exit                              | $\frown$                                                 |
| (mm/dd/yyyy)                        | Game               | Position                   | Date & Time              | Sport & Level                 | Site                     | Home      | Away          | Dist Fay                          | Assign                                                   |
| Self Assigned                       | 11112              | UMP 1                      | 1/25/2010 Mon<br>6:00 PM | BASEBALL<br>5AV4A HS Tourney  | Wolfe Stadium            | Abilene   | Waco Robinson | 72 \$0.0                          | 0 [Go]                                                   |
| None                                |                    |                            |                          |                               |                          |           |               | Exit                              |                                                          |
| Current Sort                        |                    |                            |                          |                               |                          |           |               |                                   |                                                          |
| Game                                |                    |                            |                          |                               |                          |           |               |                                   |                                                          |
| Pay (desc)                          |                    |                            |                          |                               |                          |           |               |                                   |                                                          |
| Sport & Level                       |                    |                            |                          |                               |                          |           |               |                                   |                                                          |
| Site<br>Home                        |                    |                            |                          |                               |                          |           |               |                                   |                                                          |
| Away<br>[Reset]                     |                    |                            |                          |                               |                          |           |               |                                   |                                                          |
|                                     |                    |                            |                          |                               |                          |           |               |                                   |                                                          |
|                                     |                    |                            |                          | About   Conta<br>© 2009 Arbit | ct   Privacy<br>erSports |           |               |                                   |                                                          |

## **<u>SCHEDULE – ATTACH</u>**

The Attach function allows you to keep track of a particular team throughout the year. To use this function, click on the "attach" link.

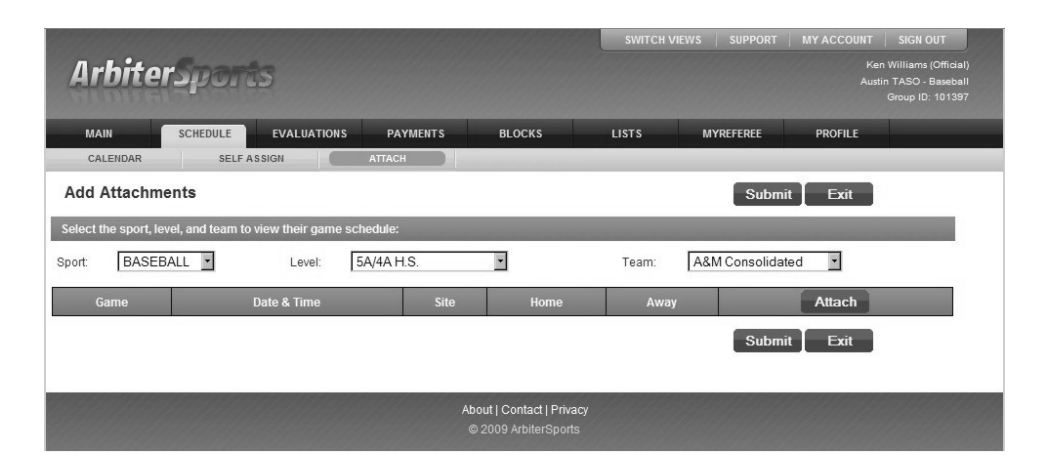

Once the page is displayed, you must select a "SPORT" in which you are interested, if there is more than one option.

|                   |                    |                      |            |                        | SWITCH VI | EWS SUPPORT   | MY ACCOUNT | SIGN OUT                                       |
|-------------------|--------------------|----------------------|------------|------------------------|-----------|---------------|------------|------------------------------------------------|
| Arbite            | rSpor              | ts                   |            |                        |           |               |            | en Williams (Official)<br>stin TASO - Baseball |
| HIDDE             |                    |                      |            |                        |           |               |            |                                                |
| MAIN              | SCHEDULE           | EVALUATIONS          | PAYMENTS   | BLOCKS                 | LISTS     | MYREFEREE     | PROFILE    |                                                |
| CALENDAR          | SELF               | ASSIGN               | ATTACH     |                        |           |               |            |                                                |
| Add Attachr       | nents              |                      |            |                        |           | Subm          | nit Exit   |                                                |
| Select the sport, | level, and team to | o view their game sc | hedule:    |                        |           |               |            |                                                |
| Sport: BASE       | BALL               | Level:               | 5A/4A H.S. |                        | Team:     | A&M Consolida | ated 💌     |                                                |
| Gan               | ner Ball           | Date & Time          | Site       | Home                   | Away      |               | Attach     |                                                |
|                   |                    |                      |            |                        |           | Subm          | nit Exit   |                                                |
|                   |                    |                      |            |                        |           |               |            |                                                |
|                   |                    |                      | A          | bout   Contact   Priva | су        |               |            |                                                |
|                   |                    |                      |            | © 2009 ArbiterSports   |           |               |            |                                                |

You should then select a "LEVEL" for the sport selected. (The "level" in which that team plays)

|                |                       |                      |                                                                       |                                     | SWITCH V | IEWS SUPPORT  | MY ACCOUNT | SIGN OUT |
|----------------|-----------------------|----------------------|-----------------------------------------------------------------------|-------------------------------------|----------|---------------|------------|----------|
| Arbit          | terSpor               | ts                   | Ken Williams (Official)<br>Austin TASO - Baseball<br>Group ID: 101397 |                                     |          |               |            |          |
| MAIN           | SCHEDULE              | EVALUATIONS          | PAYMENTS                                                              | BLOCKS                              | LISTS    | MYREFEREE     | PROFILE    |          |
| CALENDAR       | R SELF                | ASSIGN               | ATTACH                                                                |                                     |          |               |            |          |
| Add Attac      | hments                |                      |                                                                       |                                     |          | Subm          | nit Exit   |          |
| Select the spo | rt, level, and team t | o view their game sc | hedule:                                                               |                                     |          |               |            |          |
| Sport BA       | SEBALL 🔽              | Level:               | 5A/4A H.S.<br>5A/4A H.S.                                              | V                                   | Team:    | A&M Consolida | ated 💌     |          |
| Game           |                       | Date & Time          | 5A/4A HS Tourney                                                      | Home                                | Away     |               | Attach     |          |
|                |                       |                      | 3A/2A/1A H.S<br>3A/2A/1A HS Tourne<br>JV<br>JV Tourney<br>Freshman    | y                                   |          | Subr          | nit Exit   |          |
|                |                       |                      | Freshman TOURNE<br>HS Playoff-2<br>HS Playoff-3<br>HS Playoff-4       | Y ontact   Privacy<br>ArbiterSports |          |               |            |          |

Page 11

After selecting the level, you then select the specific team in which you are interested.

| Arbite     | erSpor   | ts                |            |                                                      | SWITCH VIE        | WS SUPPORT                                                                                                    | MY ACCOUNT<br>Ke<br>Aus | SIGN OUT<br>In Williams (Official)<br>tin TASO - Baseball<br>Group ID: 101397 |
|------------|----------|-------------------|------------|------------------------------------------------------|-------------------|----------------------------------------------------------------------------------------------------|-------------------------|-------------------------------------------------------------------------------|
| MAIN       | SCHEDULE | EVALUATIONS       | B PAYMENTS | BLOCKS                                               | LISTS             | MYREFEREE                                                                                                    | PROFILE                 |                                                                               |
| CALENDAR   | SELF     | ASSIGN            | ATTACH     |                                                      |                   |                                                                                                    |                         |                                                                               |
| Add Attach | ments    | o view their game | schedule:  |                                                      |                   | Subm                                                                                                    | it Exit                 |                                                                               |
| Sport BASI | EBALL    | Level:            | 5A/4A H.S. | ×                                                    | Team:             | A&M Consolida<br>A&M Consolida                                                                                             | ted 🔹                   |                                                                               |
| Game       |          | Date & Time       | Site       | Home<br>About   Contact   Priv<br>© 2009 ArbiterSpor | Away<br>acy<br>ts | Abilene<br>Abilene Cooper<br>Akins<br>Akins<br>Alamo Heights<br>Anderson<br>Arlington Bowie<br>Austin<br>Bastrop<br>Belton | ch<br>it                |                                                                               |

Once a selection is made, then a screen will be displayed with all of the available information concerning that team. You can then "attach" yourself to one or more games by putting a checkmark in the box on the right hand side of the page. Then click the SUBMIT button to finalize the "attachment". If you later decide you no longer with to be attached to a particular game or games, just remove the checkmark and click on the SUBMIT button.

| Arbit          | terSports                                  |                                                 | SWITCH VIEWS SUP  | PORT MY ACCOUNT SIGN OUT<br>Ken Williams (Official)<br>Austin TASO - Baseball<br>Group ID: 101397 |
|----------------|--------------------------------------------|-------------------------------------------------|-------------------|---------------------------------------------------------------------------------------------------|
| MAIN           | SCHEDULE EVALUATIONS                       | PAYMENTS BLOCKS                                 | LISTS MYREFER     | EE PROFILE                                                                                        |
| CALENDAR       | R SELF ASSIGN                              | ATTACH MASTER SCHEDULE                          |                   |                                                                                                   |
| Add Attac      | hments                                     |                                                 |                   | Submit Exit                                                                                       |
| Select the spo | ort, level, and team to view their game so | hedule:                                         |                   |                                                                                                   |
| Sport: BAS     | SEBALL Level: 5A/4A                        | H.S. Tear                                       | n: Bastrop        | Team Details                                                                                      |
| Game           | Date & Time                                | Site                                            | Home              | Away Attach                                                                                       |
| 1100           | 3/5/2009 Thu 1:00 PM                       | Vista Ridge Tourney                             | Vista Ridge       | Bastrop 🗖                                                                                         |
| 1109           | 3/6/2009 Fri 10:00 AM                      | Vista Ridge Tourney                             | Lake Travis       | Bastrop                                                                                           |
| 1067           | 3/6/2009 Fri 7:00 PM                       | Stony Point Tourney                             | Stony Point       | Bastrop 🗖                                                                                         |
| 1096           | 3/7/2009 Sat 1:00 PM                       | Westlake Tourney                                | Midland Christian | Bastrop 🗖                                                                                         |
| 291            | 4/7/2009 Tue 7:00 PM                       | Bastrop                                         | Bastrop           | Pflugerville                                                                                      |
| 292            | 4/17/2009 Fri 7:00 PM                      | Bastrop                                         | Bastrop           | Anderson 🗖                                                                                        |
| 293            | 4/24/2009 Fri 7:00 PM                      | Bastrop                                         | Bastrop           | Akins 🗖                                                                                           |
|                |                                            | About   Contact   Priva<br>© 2009 ArbiterSports | Q                 | Submit Exit                                                                                       |

# **EVALUATIONS TAB**

## **EVALUATIONS – EVALUATE OFFICIALS**

Selecting the Evaluate Officials tab will open the page shown below.

| Arbiter.                                          | Sport        | 5           | SWITCH VI  | SWITCH VIEWS SUPPORT MY ACCOUNT SIGN OUT<br>Ken Williams (Official)<br>Austin TASO - Baseball<br>Group ID: 101397 |       |           |         |  |  |  |  |
|---------------------------------------------------|--------------|-------------|------------|----------------------------------------------------------------------------------------------------|-------|-----------|---------|--|--|--|--|
|                                                   | SCHEDULE     | EVALUATIONS | PAYMENTS   | BLOCKS                                                                                                    | LISTS | MYREFEREE | PROFILE |  |  |  |  |
| ENCONCOLONIZACI                                   | Evaluati     | on Reports  |            |                                                                                                    |       | Exit      | ]       |  |  |  |  |
|                                                   | Peer Feedbac | ж           | eport Name |                                                                                                    | Exit  | )         |         |  |  |  |  |
| About   Contact   Privacy<br>© 2009 ArbiterSports |              |             |            |                                                                                                    |       |           |         |  |  |  |  |

The Austin Baseball Umpires Association has established a Peer Feedback system to allow officials to provide to other officials with whom they have called games. All responses are anonymous. Reports are compiled twice during the high school season for review by the officials to whom the feedback was provided.

Clicking on PEER FEEDBACK will open the page shown on the right. The default date range is the past week from the current date. You can change the date range by changing the dates on the left hand side of the page and then clicking on GO (just below the date range).

| Arbiter.                     | port                        | 5                              | SWITCH VI  | EWS SUPPORT                                       | MY ACCOUNT    | SIGN OUT<br>Ken Williams (Official)<br>ustin TASO - Baseball<br>Group ID: 101397 |         |          |
|------------------------------|-----------------------------|--------------------------------|------------|---------------------------------------------------|---------------|----------------------------------------------------------------------------------|---------|----------|
| MAIN                         | SCHEDULE                    | EVALUATIONS                    | PAYMENTS   | BLOCKS                                            | LISTS         | MYREFEREE                                                                        | PROFILE |          |
| EVALUATE OFFICIALS           | VIEW RESPO                  | DNSES SEL                      | ECT GAMES  |                                                   |               |                                                                                  |         |          |
| Date Range<br>From 1/12/2010 | Evaluation<br>No evaluation | n List<br>is from 1/12/2010 to | 1/20/2010. |                                                   |               |                                                                                  | Exit    |          |
| 10 1/20/2010                 | Official                    | Position                       | Game       | Date & Time                                       | Sport & Level |                                                                                  | Report  | Evaluate |
| [G0]                         | 1                           |                                |            |                                                   |               |                                                                                  |         |          |
| Display                      |                             |                                |            |                                                   |               |                                                                                  | Exit    |          |
| C Show All                   |                             |                                |            |                                                   |               |                                                                                  |         | -        |
|                              |                             |                                |            |                                                   |               |                                                                                  |         |          |
|                              |                             |                                |            | About   Contact   Privacy<br>© 2009 ArbiterSports |               |                                                                                  |         |          |

If there are games for which you can provide feedback, they will be listed as shown on the right.

To provide feedback to another official, click on the red A+ on the right side of the game information. This will bring up the Peer Evaluation form.

| MAIN                       | SCHEDULE EVALUA  | TIONS    | PAYMENT | S BLOCKS                 | LISTS                       | MYREFEREE | PROFILE       |          |
|----------------------------|------------------|----------|---------|--------------------------|-----------------------------|-----------|---------------|----------|
| VALUATE OFFICIALS          | VIEW RESPONSES   | SELEC    | TGAMES  |                          |                             |           |               |          |
| Date Range<br>om 3/12/2009 | Evaluation List  |          |         |                          |                             |           | Exit          | 1        |
| To 3/20/2009               | Official         | Position | Game    | Date & Time              | Sport & Level               | 1         | Report        | Evaluate |
| [GO]                       | Peter Hays       | UMP 1    | 219     | 3/12/2009 Thu<br>9:30 AM | BASEBALL & 5A/4A HS Tourney |           | Peer Feedback | A+       |
| Display                    | Gary Mercer      | UMP 1    | 221     | 3/12/2009 Thu<br>2:30 PM | BASEBALL & 5A/4A HS Tourney |           | Peer Feedback | A+       |
| Show All                   | Rodney Langford  | UMP 1    | 9921    | 3/12/2009 Thu<br>3:00 PM | BASEBALL & 5A/4A H.S.       |           | Peer Feedback | A+       |
|                            | Carl Floto       | UMP 2    | 249     | 3/13/2009 Fri<br>9:30 AM | BASEBALL & 5A/4A HS Tourney |           | Peer Feedback | -        |
|                            | Stephen Prentice | UMP 1    | 919     | 3/17/2009 Tue<br>7:00 PM | BASEBALL & 5A/4A H.S.       |           | Peer Feedback | A+       |
|                            | Rodger Claycomb  | UMP 2    | 9961    | 3/18/2009 Wed            | BASEBALL & 5A/4A H.S.       |           | Peer Feedback | A+       |

Complete the form with your feedback. NOTE: Written comments are generally much more meaningful than just simply putting numerical scores for each of the criteria.

Clicking on any criteria names will cause a popup window to appear with additional information about that criteria (ratings, more detailed description of what it means, etc.)

| Weight | Criteria                                                                                                    | Score | Comment |
|--------|----------------------------------------------------------------------------------------------------|-------|---------|
| 5%     | Did your partner and you make contact at<br>least 3 days before the game (or as soon as<br>one of you got the assignment)? NOTE: 1=NO<br>5=YES         | N/4 - |         |
| 5%     | Was your partner on time (at least 30 minutes<br>before game time)? NOTE: 1=NO 3= NO, but<br>he called and told me he was going to be<br>delayed 5=YES | N//×  |         |
| 10%    | Pre/Post Game Communications                                                                                                    | N//T  |         |
| 10%    | Appearance / Field Presence                                                                                                    | N//×  |         |
| 10%    | Knowledge and Application of rules                                                                                                    | N//×  |         |
| 10%    | Mechanics (communications/rotations)                                                                                                    | N///  |         |
| 10%    | Plate mechanics (stability/consistency)                                                                                                    | N//×  |         |
| 10%    | Judgment                                                                                                    | N//×  |         |
| 10%    | Timing                                                                                                    | N/Æ   |         |
| 10%    | Hustle                                                                                                    | N//-  |         |
| 10%    | Game management                                                                                                    | N// • |         |

## **EVALUATIONS – VIEW RESPONSES**

Responses are generally compiled by the evaluation committee twice during the high school season, and once or twice during the "summer" season. If not enough feedback forms have been completed to ensure the anonymity of the feedback providers, no reports will be compiled.

If reports are ready for your review, they will be listed on this page. Selecting the Evaluation Report Name will allow you to see the report with additional details, including all comments provide by other officials.

| ArbiterSports                                     | SWITCH VIEWS SUPPORT MY ACCOUNT SIGN OUT<br>Ken Williams (Official)<br>Austin TASO - Baseball<br>Group ID: 101397 |         |           |               |  |  |  |  |  |  |
|---------------------------------------------------|----------------------------------------------------------------------------------------------------|---------|-----------|---------------|--|--|--|--|--|--|
| MAIN SCHEDULE EVALUATIONS PAYMENTS                | BLOCKS                                                                                                    | LISTS   | MYREFEREE | PROFILE       |  |  |  |  |  |  |
| EVALUATE OFFICIALS VIEW RESPONSES SELECT GAMES    |                                                                                                    |         |           | 1             |  |  |  |  |  |  |
| View Evaluation Responses                         |                                                                                                    |         |           |               |  |  |  |  |  |  |
| Evaluation Report Name                            | #Re                                                                                                    | sponses |           | Average Score |  |  |  |  |  |  |
| 1                                                 |                                                                                                    |         |           | Exit          |  |  |  |  |  |  |
| About   Contact   Privacy<br>© 2009 ArbiterSports |                                                                                                    |         |           |               |  |  |  |  |  |  |

## **EVALUATIONS – SELECT GAMES**

Use of this section is limited to those members who are designated as Observers or Evaluators.

|                                                                    | SWITCH VIEWS SUPPORT | MY ACCOUNT SIGN OUT                                                   |
|--------------------------------------------------------------------|----------------------|-----------------------------------------------------------------------|
| Arbitersports                                                      |                      | Ken Williams (Official)<br>Austin TASO - Baseball<br>Group ID: 101397 |
| MAIN SCHEDULE EVALUATIONS PAYMENTS BLOCKS                          | LISTS MYREFEREE      | PROFILE                                                               |
| EVALUATE OFFICIALS VIEW RESPONSES SELECT GAMES                     |                      |                                                                       |
| Add Evaluations<br>You are notranked on any Observer position yet. | Show All             | Exit                                                                  |
| opun                                                               | SHOW AIR LA          | Exit                                                                  |
| About   Contact   Privacy<br>© 2009 ArbiterSports                  |                      |                                                                       |

## **PAYMENTS TAB**

## PAYMENTS - REFPAY

If RefPay is used, you will be able to log in here. RefPay is not used by the ABUA.

| Arbit           | erSpor            | ts            |                  |                                                | SWITCH V | IEWS   SUPPORT | MY ACCOUNT | SIGN OUT<br>Williams (Official)<br>TASO - Baseball<br>Group ID: 101397 |
|-----------------|-------------------|---------------|------------------|------------------------------------------------|----------|----------------|------------|------------------------------------------------------------------------|
| MAIN            | SCHEDULE          | EVALUATIONS   | PAYMENTS         | BLOCKS                                         | LISTS    | MYREFEREE      | PROFILE    |                                                                        |
| REFPAY          | PAYS              | SHEETS        | INVOICES         |                                                |          |                |            |                                                                        |
| RefPay          |                   |               |                  |                                                |          |                |            |                                                                        |
|                 |                   |               | R                | <b>lefPay</b>                                  |          |                |            |                                                                        |
|                 |                   |               | Click Re         | efPay logo to Login                            |          |                |            |                                                                        |
| Please enter yo | ur RefPay account | t information |                  |                                                | _        | _              |            |                                                                        |
|                 | RefPay Usernam    | e             |                  |                                                |          |                |            |                                                                        |
| ÷               |                   |               | RefPay Account # |                                                |          |                | Group      |                                                                        |
|                 |                   |               |                  |                                                |          |                |            |                                                                        |
|                 |                   |               |                  |                                                |          |                |            |                                                                        |
|                 |                   |               | Ab               | oout   Contact   Priva<br>9 2009 ArbiterSport: | cy<br>;  |                |            |                                                                        |

## **PAYMENTS – PAY SHEETS**

Pay sheets are used primarily for "summer ball". To assist the officials and leagues, the ABUA collects the game fees from the leagues and passes it on to the members. A pay sheet is created each month to detail which games were worked, how the games were paid (paid at the plate or paid through ABUA), the amount of dues which the official owes, and any travel fees due to the official. These pay sheets can be reviewed by the official by going to the Payments – Pay Sheets page, as shown below.

| Arbiter      | Sports       |          |          | SWITCH VIEWS SUPPORT MY ACCOUNT SIGN OUT<br>Ken Williams (Offici<br>Austin TASO - Baseb<br>Group ID: 1013 |            |           |          |      |
|--------------|--------------|----------|----------|----------------------------------------------------------------------------------------------------|------------|-----------|----------|------|
| MAIN         | SCHEDULE EVA | LUATIONS | PAYMENTS | BLOCKS                                                                                                    | LISTS      | MYREFEREE | PROFILE  |      |
| REFPAY       | PAYSHEETS    |          | IVOICES  |                                                                                                    |            |           |          |      |
| Pay Official |              |          |          |                                                                                                    |            |           | Exit     |      |
| Paysheets    |              |          |          |                                                                                                    |            |           |          |      |
| All          |              | Official |          | Check #                                                                                                   | Date       |           | Amount   | View |
|              | William      | s, Ken   |          | 104                                                                                                    | 12/31/2009 |           | 1,819.25 |      |
|              | William      | s, Ken   |          |                                                                                                    | 1/18/2010  |           | -90.00   | •    |
|              |              |          |          |                                                                                                    | Calcula    | ate       |          |      |
|              |              |          | 1        | Print Paysheet                                                                                            | 5          |           |          |      |
|              |              |          |          |                                                                                                    |            |           | Exit     |      |
|              |              |          |          |                                                                                                    |            |           |          |      |
|              |              |          |          | About   Contact   Priv<br>© 2009 ArbiterSpor                                                              | acy<br>s   |           |          |      |

Individual pay sheets can be reviewed by selecting either the DATE view ( $\square$ ) or the LEVEL View ( $\blacksquare$ ) icon on the right hand side of the screen. The DATE view is a detailed game-by-game accounting of your games worked. The LEVEL view is a summary accounting of your games worked by Sport and Level only.

Pay sheets can be printed out by placing a checkmark in the box on the left side of the screen next to each pay sheet you want to print. When you have finished selecting the pay sheets you want to print, click the PRINT PAYSHEETS button.

## PAYMENTS – INVOICES

Invoices are shown on this page, if any have been generated. Invoices might be generated for money owed for dues, fines, equipment, or other items. If invoices have been generated, they can be viewed and printed from this page.

| Arbi     | terSport         | 3    |      |            | SWITCH V                                | IEWS   SUPPOI | RT   MY ACCOUNT<br>P<br>AL | SIGN OUT<br>Ken Williams (Official)<br>Istin TASO - Baseball<br>Group ID: 101397 |         |     |
|----------|------------------|------|------|------------|-----------------------------------------|---------------|----------------------------|----------------------------------------------------------------------------------|---------|-----|
| MAIN     | SCHEDULE         | EVAI |      | PAYMENTS   | BLOCKS                                  | U             | ISTS                       | MYREFEREE                                                                        | PROFILE |     |
| REFPAY   | PAYSH            | EETS |      | OICES      |                                         |               |                            |                                                                                  |         |     |
| View and | d Print Invoices |      |      |            |                                         |               |                            |                                                                                  | Exit    | 1   |
| Invoices |                  | 1    |      | 1          |                                         |               | _                          |                                                                                  |         |     |
|          | Official         | #    | Date | Invoice    | Vi                                      | ew            | Receipt                    |                                                                                  | Stateme | ent |
|          |                  |      |      | Prir       | nt Invoices                             | •             |                            |                                                                                  | Exit    | 1   |
|          |                  |      |      | Abo<br>© : | ut   Contact   Priv<br>2009 ArbiterSpor | acy<br>ts     |                            |                                                                                  |         |     |

## **BLOCKS TAB**

## **BLOCKS – DATES**

The DATES section is the **MOST IMPORTANT** feature of Arbiter for umpires !!!

The Assigner relies on this function to assign games and to determine who is available if an umpire is needed on short notice.

Your calendar can be modified at any time, and the changes are effective immediately. This means that you can keep your availability current as events change in your life or work. IT IS CRITICAL THAT YOU KEEP YOUR CALENDAR CURRENT !!

When you click on the DATES link, you will see the screen below. There are several items of importance on this page concerning how you input data and change your schedule.

| Arbiter                                                                                                    | Sports                                                                   |                                                      |     |            | SWITCH V | IEWS   SUPPORT                  | MY ACCOUNT<br>Ker<br>Aust | SIGN OUT<br>Williams (Official)<br>in TASO - Baseball<br>Group ID: 101397 |
|----------------------------------------------------------------------------------------------------|--------------------------------------------------------------------------|------------------------------------------------------|-----|------------|----------|---------------------------------|---------------------------|---------------------------------------------------------------------------|
| MAIN                                                                                                    | SCHEDULE EVAL                                                            | UATIONS PAYMEN                                       | т в | LOCKS      | LISTS    | MYREFEREE                       | PROFILE                   |                                                                           |
| DATES                                                                                                    | TEAMS                                                                    | PARTNERS                                             | TRA | VEL LIMITS | SUMMAR   | ۲Y                              |                           |                                                                           |
| Action © View Schedule © Block All Day © Block Part Day © Clear Blocks □ Add Notes Reports Calendar Legend Assigned Game | Calendar<br>Action - "View Sche<br>From 80<br>To 50<br>Action - " View S | odule"<br>0 AM <u>*</u><br>0 PM <u>*</u><br>chedule" |     |            | Da       | te Range<br>From<br>To<br>S M T | Apply<br>W T F S<br>Month | Jan 2010 💌                                                                |
| Attached Game                                                                                                    | December                                                                 |                                                      |     | January 20 | )10      |                                 |                           | February                                                                  |
| Pending Game                                                                                                    | Sun                                                                      | Mon                                                  | Tue | Wed        | TI       | 1u                              | Fri                       | Sat                                                                       |
| Full Day Block                                                                                                    | 27                                                                       | 28                                                   | 29  | 30         | 3        | 1                               | 1                         | 2                                                                         |
| Part Day Block                                                                                                    | 3                                                                        | 4                                                    | 5   | 6          |          | 7                               | 8                         | 9                                                                         |
| T alt Day block                                                                                                    | 10                                                                       | 11                                                   | 12  | 13         | 1        | 4                               | 15                        | 16                                                                        |
| Open Day                                                                                                    | 17                                                                       | 18                                                   | 19  | 20         | 2        | 1                               | 22                        | 23                                                                        |
|                                                                                                    | 24                                                                       | 25                                                   | 26  | 27         | 2        | 8                               | 29                        | 30                                                                        |
|                                                                                                    | 31                                                                       | 1                                                    | 2   | 3          |          | 1                               | 5                         | 6                                                                         |
|                                                                                                    | 1/19/2010 - Games a                                                      | nd Blocks                                            |     |            |          |                                 | Delete                    | Note                                                                      |
|                                                                                                    | Group                                                                    | Games/Blocks                                         |     | Status     | From     | To Site                         | e/Created                 | Firm                                                                      |
|                                                                                                    |                                                                          |                                                      |     |            |          |                                 | Exit                      | 1                                                                         |

First, you must make sure you are looking at the correct month that you want to view/change. (The default is the current month). To change the month, click on the MONTH tab and then select the month you want view/change.

When the correct month is displayed, you will see color-coded displays of your calendar. The legend for these codes in located on the left side of the screen.

The calendar shows games accepted, games pending, "attached" games (games/teams in which you have a special interest, but are not assigned), partial and full-day blocks, and days for which you are unassigned and available (open days).

| Biold, All Dy-<br>Biold, Plat Dy-<br>Biold, Plat Dy-<br>Biold, Plat Dy-<br>Biold, Plat Dy-<br>Biold, Plat Dy-<br>Biold, Plat Dy-<br>Biold, Plat Dy-<br>Rendris Game          Time Range<br>From<br>To<br>1000 PM<br>1000 PM<br>10000 PM<br>10000 PM<br>10000 PM                                                                                                    | ○ View Schedule                                                                                             | Action - "Block Par                          | t Day"                      |                            |                                             |                            |                                  | Exit                                                 |
|----------------------------------------------------------------------------------------------------|----------------------------------------------------------------------------------------------------|----------------------------------------------|-----------------------------|----------------------------|---------------------------------------------|----------------------------|----------------------------------|------------------------------------------------------|
| Pieck Pard Day       From (500 PM m)       To (1000 PM m)       From (500 PM m)         Reports       Reports       From (500 PM m)       To (1000 PM m)         Reports       Reports       Reports       Reports         Actioned       Action - "Block Part Day"       Reports       Reports         Participa Back       27       20       20       31       1       2         Participa Back       27       20       20       31       1       2         Participa Back       10       11       12       13       14       15       16         Part Day Back       Calcon       Time Range       From (500 PM m)       From (500 PM m)                                                                                                    | D Block All Day                                                                                             | 517 NOL                                      |                             |                            |                                             | 12271 1222                 |                                  |                                                      |
| Clear Block       From ESOPM ■         Argotis       To       1000 PM         Andrew Game       From ESOPM ■         Matched Game       From ESOPM ■         Part Day Block       Action - "Block Part Day"         Action       To         Part Day Block       Action - "Block Part Day"         Action       To         Part Day Block       Action - "Block Part Day"         Action       To         Part Day Block       Action - "Block Part Day"         Action       To         Part Day Block       Action - "Block Part Day"         Action       To         Action       To         Actin <t< th=""><th>Block Part Day</th><th>Time Range</th><th></th><th>1</th><th></th><th>Date Range</th><th></th><th></th></t<>                                                                                                    | Block Part Day                                                                                              | Time Range                                   |                             | 1                          |                                             | Date Range                 |                                  |                                                      |
| 3 det Notes       To       1000 PM II         Reports       S       I       I         Additional       Action       To       1000 PM II         Additional       Action       To       1000 PM II         Matched Game       Internet Game       Internet Game       Internet Game         Participe Game       27       200       200       311       1       2         Participe Game       27       200       200       311       1       2         Participe Game       27       200       300       311       1       2         Participe Book       3       4       5       6       7       8       9         To       100       11       12       13       14       15       16         Order Midby       From (600 PM II)       To       To       100 an 2010       Ext         Reports       To       100 OPM III       To       100 an 2010       Internet State       100 an 2010         Reports       To       100 OPM III       To       100 OPM IIII       100 OPM IIIIIIIIIIIIIIIIIIIIIIIIIIIIIIIIIII                                                                                                    | Clear Blocks                                                                                                | From 6.0                                     | 10 PM                       |                            |                                             | From                       |                                  | Apply                                                |
| Reports           Logend         Action - "Block Part Day"         Month Jan 2010           Action - "Block Part Day"         Month Jan 2010           Part Day Block         3         4         5         6         7         8         9           Action - "Block Part Day"         The Range         7         8         9         1         1         2           Part Day Block         3         4         5         6         7         8         9           Action - Tislock Part Day         1         12         13         14         15         16           Status         Cancer - Tislock Part Day         Exit         5         6         7         8         9           Block Atlog         The Range         From To         Exit         5         6         7         8         9           Fore To To To To To To To To To To To To To                                                                                                    | Add Notes                                                                                                   | то 10                                        | 00 PM                       |                            |                                             | To                         | 1                                |                                                      |
| Action         Block Part Day"         Month Jan 2010           Painting Game         2/2         2/3         3/3         1         2           Painting Game         2/2         2/3         3/3         1         1         2           Painting Game         2/2         2/3         3/3         1         1         2           Painting Game         2/2         2/3         3/3         1         1         2           Painting Game         2/2         2/3         3/3         1         1         2           Painting Game         2/2         2/3         3/3         1         1         2           Painting Game         2/2         2/3         3/3         1/4         15         16           Caren Care         Caren Care<                                                                                                    | Reports                                                                                                    |                                              | _                           |                            |                                             | S                          | мтwт                             | FS                                                   |
| Logod<br>Game         Action - "Block Part Day"         Utom Jan 2010           Addited Game         Image State State                                                                                                    | alendar                                                                                                    |                                              |                             |                            |                                             |                            |                                  |                                                      |
| Assigned<br>Same         Action - "Block Part Day"         Month Jan 2010           Park by Block         10         11         12         13         14         29           Action         23         4         5         6         7         8         9           Action         23         4         5         6         7         8         9           Action         Time Range         East         5         6         7         8         9           Action         Calendar         Action         East         5         6         7         8         9           Block All Day         Calendar         Action         East         5         6         7         8         9           Block All Day         From EgoP         From EgoP         East         5         6         7         8         1         1         1         1         1         1         1         1         1         1         1         1         1         1         1         1         1         1         1         1         1         1         1         1         1         1         1         1         1         1         1 <th>Legend</th> <th></th> <th></th> <th></th> <th></th> <th></th> <th></th> <th></th>                                                                                                    | Legend                                                                                                    |                                              |                             |                            |                                             |                            |                                  |                                                      |
| Alached Gami         Image: Second Second Seco                                                                                                    | Assigned<br>Game                                                                                            | Action - "Block F                            | Part Day"                   |                            |                                             |                            |                                  | Ionth Jan 201                                        |
| Parting stand<br>IPIC Dig Book         December<br>22         December<br>23         December<br>24         December<br>23         December<br>24         December<br>23         December<br>24         December<br>23         December<br>24         December<br>23         December<br>24         December<br>25         December<br>25         December<br>26         December<br>26         December<br>26         December<br>26         December<br>26         December<br>27         December<br>28         December<br>27         December<br>27         December 27         December 27 <thdecember 27<="" th="">         December 27         <thdecember< td=""><td>Attached Game</td><td>December</td><td></td><td></td><td>January 2010</td><td></td><td></td><td>Fatr</td></thdecember<></thdecember>                                                                                                    | Attached Game                                                                                               | December                                     |                             |                            | January 2010                                |                            |                                  | Fatr                                                 |
| Pail Day Book         27         28         20         30         31         1         2           Pail Day Book         3         4         5         6         7         8         9           Action         Calendar         10         11         12         13         14         15         16           Action         Calendar         Calendar         Exit         Exit         Exit         Exit           Book Part Day         From         GOOPM         To         To         Date Range         Calendar           Action - "Block Part Day"         To         10:00 PM         To         To         To         Apply           Astroned Game         From         Elock Part Day"         Month Jan 2010         Felore         Apply           Parking Game         Elock Part Day"         Month Jan 2010         Felore         Jan 2010         Felore           Parking Stock         3         4         5         6         7         8         9           Parking Stock         3         4         5         6         7         8         9           Parking Stock         3         4         5         6         7         8         <                                                                                                    | Pending Game                                                                                                | Sun                                          | Mon                         | Tue                        | Wed                                         | Thu                        | Fri                              | Sat                                                  |
| Part Day Block         3         4         5         6         7         8         9           Action         10         11         12         13         14         15         16           Action         Calendar         Action         East         East         East         East           Vew School Ceare Block         Action - 'Block Part Day'         From [500 PM ]         To [1000 PM ]         To [1000 PM ]         To [1000 PM ]         To [1000 PM ]         To [1000 PM ]         To [1000 PM ]         To [1000 PM ]         To [1000 PM ]         Action - 'Block Part Day''         Month Jan 2010         Part Day Block         To [1000 PM ]         Tele         I         I         Part Day Block         To [1000 PM ]         Tele         I         I                                                                                                    | Full Day Block                                                                                              | 27                                           | 28                          | 29                         | 30                                          | 31                         | 1                                | 2                                                    |
| Participation         10         11         12         13         14         15         16           Action         Calender<br>Resort Part Day<br>Book Part Day<br>Coard Block         Calender<br>Resort Part Day<br>From EXOPM         Calender<br>Resort<br>To<br>100 PM         Exit<br>Part Mark<br>To<br>100 PM         Exit<br>Part Day<br>To<br>100 PM         Exit<br>Part Day<br>To<br>100 PM         Exit<br>Part Day<br>To<br>100 PM         Exit<br>Part Day<br>To<br>100 PM         Exit<br>Part Day<br>To<br>100 PM         Exit<br>Part Day<br>To<br>100 PM         Exit<br>Part Day<br>To<br>100 PM         Exit<br>Part Day<br>To<br>100 PM         Exit<br>Part Day<br>To<br>100 PM         Exit<br>Part Day<br>To<br>100 PM         To<br>100 PM         Exit<br>Part Day<br>To<br>100 PM         To<br>100 PM         Formation<br>Part Day<br>To<br>100 PM         To<br>100 PM         Exit<br>Part Day<br>To<br>100 PM         To<br>100 PM         To<br>100 PM <td></td> <td>3</td> <td>4</td> <td>5</td> <td>6</td> <td>7</td> <td>8</td> <td>9</td>                                                                                                    |                                                                                                    | 3                                            | 4                           | 5                          | 6                                           | 7                          | 8                                | 9                                                    |
| Action         Calendar<br>Action - Tilock Part Day"         Exit           Wew Schedule<br>Block All Dy<br>Block Part Day         From Engage         From Part Day         From Part Day           From Range         From Engage         From Part Day         From Part Day         From Part Day           Report         To         1000 PMI         To         To         Apply Schedule           Astinued<br>Game         From Part Day         To         To         To         To           Part Day         To         To         To         To         To         To           Astinued<br>Game         From Part Day         To         To         To         To         To           Part Day Block         To         To         To         To         To         To         To           Part Day Block         To         To         To         To         To         To         To         To           Part Day Block         To         To         To         To         To         To         To         To         To         To         To         To         To         To         To         To         To         To         To         To         To         To         To         To                                                                                                    | Part Day Block                                                                                              | 10                                           | 11                          | 12                         | 13                                          | 14                         | 15                               | 16                                                   |
| Additional of Action         Constraint of Action         The Range         Exit           Biodo All Day         The Range         From 600 PM II         The Range           Proof Biodo         From 100 PM II         To 1000 PM II         To 1000 PM II           Report         To 1000 PM II         IIIIIIIIIIIIIIIIIIIIIIIIIIIIIIIIIIII                                                                                                    | Action                                                                                                    | Calondar                                     |                             |                            |                                             |                            | _                                | _                                                    |
| Biols All Day<br>Book Pati Day<br>Clear Block     From 600 PM 10<br>To 1000 PM 10<br>Reports     From 600 PM 10<br>To 1000 PM 10<br>To 10000 PM 10<br>To 1000 PM 10<br>To 1000 PM 10<br>To 1000 PM 10<br>To 10 | View Schedule                                                                                               | Action - "Block Par                          | t Day"                      |                            |                                             |                            |                                  | Exit                                                 |
| Binds Pail Day         Time Range         Form         Apply           Instance         To         1000 PM         To         To                                                                                                    | Block All Day                                                                                               |                                              |                             |                            |                                             |                            |                                  |                                                      |
| Clear Blocks<br>Methods<br>Granne<br>Assigned<br>Granne<br>Parking Grann<br>Parking Block<br>Parking Block<br>Parking Block<br>Parking Block<br>Parking Block<br>Parking Block<br>Parking Block<br>Parking Parking<br>Parking Block<br>Parking Block<br>Parking Parking<br>Parking Block<br>Parking Parking<br>Parking Block<br>Parking Parking<br>Parking Block<br>Parking Parking<br>Parking Block<br>Parking Parking<br>Parking Block<br>Parking Parking<br>Parking Parking<br>Parking P                     | Block Part Day                                                                                              | Time Range                                   |                             | 1                          |                                             | Date Range                 |                                  |                                                      |
| Contract         To         1000 PM         To         To <thto< th="">         To         To</thto<>                                                                                                    | Clear Blocks                                                                                                | From 6:0                                     | 10 PM 💌                     |                            |                                             | From                       |                                  | Apply                                                |
| Reports         S         II         II         II         III         III         III         III         III         III         III         IIII         IIII         IIIIIIIIIIIIIIIIIIIIIIIIIIIIIIIIIIII                                                                                                    | Add Notes                                                                                                   | то 10                                        | 00 PM                       |                            |                                             | То                         |                                  | γφpiy                                                |
| Lepted         Antion - "Block Part Day"         Month Jan 2011           Antion - "Block Part Day"         Month Jan 2011         Month Jan 2011           Parking Lama         Heinor - "Block Part Day"         Month Jan 2011           Parking Lama         Month Jan 2011         Total Part Day           Parking Lama         Month Jan 2011         Fellow           Parking Lama         Month Jan 2011         Fellow           Parking Lama         Month Jan 2011         Fellow           Parking Lama         Month Jan 2011         Fellow           Parking Lama         Month Jan 2011         Total Total Parking           Open Day         Total Total                                                                                                    | Reports                                                                                                    |                                              |                             |                            |                                             | S                          | M T W T                          | FS                                                   |
| Legend<br>Came         Hon - "Block Part Day"         Monh Jan 2010           Adapted<br>Came         Ition - "Block Part Day"         Monh Jan 2010           Parking Came         Ition - "Block Part Day"         Felore           Parking Came         Ition - "Block Part Day"         Felore           Parking Came         Ition - "Block Part Day"         Felore           Parking Came         Ition - "Block Part Day"         Felore           Parking Came         Ition - "Block Part Day"         Felore           Parking Came         Ition - "Block Part Day"         Felore           Parking Came         Ition - "Block Part Day"         Felore           Ition - Total Day         Ition - Total         Ition - Total           Ition - Total Day         Ition - Total         Ition - Total           Ition - Total Day         Ition - Total         Ition - Total           Ition - Total Day         Ition - Total         Ition - Total           Ition - Total Day         Ition - Total         Ition - Total           Ition - Total Day         Ition - Total         Ition - Total           Ition - Total Day         Ition - Total         Ition - Total           Ition - Total Day         Ition - Total         Ition - Total           Ition - Total Day         Ition - Total<                                                                                                    |                                                                                                    |                                              |                             |                            |                                             |                            |                                  |                                                      |
| Assigned<br>Game         Hon - "Block Part Day"         Month Jan 2010           Attached Game         1         rember         January 2010         reber           Fail Day Block         27         28         29         30         31         1         2           Fail Day Block         27         28         5         6         7         8         9           Part Day Block         10         11         12         13         14         15         16           Open Day         24         25         26         27         28         29         30                                                                                                    | alendar                                                                                                    |                                              |                             |                            |                                             |                            |                                  |                                                      |
| Authorit Same         Interior - Brock Part LBy         Monte Same         Feature Same           Parking Same         - Brock Part LBy         Feature Same         Feature Same         Feature                                                                                                    | alendar<br>Legend                                                                                           |                                              |                             |                            |                                             |                            |                                  |                                                      |
| Attaches Game         iesmber         Jahruary 2010         resent         resent           Painding Game         fals         Non         Non         Non         Non         Non         Pain         Fill         Pain         Fill         Pain         Non         Non         Pain         Pain         <                                                                                                    | Legend<br>Assigned                                                                                          | alar uplaate                                 | ant Davil                   |                            |                                             |                            |                                  |                                                      |
| Pending came         Here         Here         Tas         Here         Here         Her                                                                                                    | alendar<br>Legend<br>Assigned<br>Game                                                                       | Action - "Block F                            | Part Day"                   |                            |                                             |                            | 3                                | Ionth Jan 2010                                       |
| Full Dry Block         27         28         29         30         31         1         2           Part Dry Block         3         4         5         6         7         8         9           Open Dry         10         11         12         13         14         15         16           Open Dry         17         18         19         20         21         22         23           24         2         26         27         28         29         30                                                                                                    | Alendar<br>Legend<br>Assigned<br>Game<br>Attached Game                                                      | Action - "Block F                            | Part Day"                   |                            | January 2010                                |                            | ,                                | Ionth Jan 2011                                       |
| PartDay Block         3         4         5         6         7         8         9           10         11         12         13         14         15         16           Open Day         17         18         19         20         21         22         23           24         25         26         27         28         29         30                                                                                                    | Alendar<br>Legend<br>Assigned<br>Game<br>Attached Game<br>Pending Game                                      | Action - "Block F                            | Part Day"<br>Mon            | Tue                        | January 2010<br>Wed                         | Thu                        | )<br>Fri                         | Ionth Jan 2011<br>Febru<br>Sat                       |
| Joint State State         10         11         12         13         14         15         16           Open Day         17         18         19         20         21         22         23           24         25         26         27         28         29         30                                                                                                    | Legend<br>Assigned<br>Game<br>Attached Game<br>Pending Game<br>Full Day Block                               | A stion - "Block F                           | Part Day"<br>Mon<br>28      | <b>Tue</b><br>29           | January 2010<br>Wed<br>30                   | Thu<br>31                  | Fri<br>1                         | Ionth Jan 2011<br>Febru<br>Sat<br>2                  |
| Open Day         17         18         19         20         21         22         23           24         25         26         27         28         29         30                                                                                                    | Legend<br>Assigned<br>Game<br>Attached Game<br>Pending Game<br>Full Day Block                               | Cember<br>Sun<br>27<br>3                     | Part Day"<br>Mon<br>28<br>4 | Tue<br>29<br>5             | January 2010<br>Wed<br>30<br>6              | Thu<br>31<br>7             | Fri<br>1<br>8                    | Ionth Jan 2011<br>Febru<br>Sat<br>2<br>9             |
| 24 25 26 27 28 29 30                                                                                                    | Legend<br>Assigned<br>Game<br>Affached Game<br>Pending Game<br>Full Day Block<br>Part Day Block             | Action - "Block F<br>cember<br>27<br>3<br>10 | Mon<br>28<br>4<br>11        | Tue<br>29<br>5<br>12       | January 2010<br>Wed<br>30<br>6<br>13        | Thu<br>31<br>7<br>14       | Fri<br>1<br>8<br>15              | Ionth Jan 2011<br>Febru<br>Sat<br>2<br>9<br>16       |
|                                                                                                    | Legend<br>Assigned<br>Game<br>Attached Game<br>Pending Game<br>Full Day Block<br>Part Day Block<br>Open Day | 1 cember<br>1 cember<br>27<br>3<br>10<br>17  | Mon<br>28<br>4<br>11<br>18  | Tue<br>29<br>5<br>12<br>19 | January 2010<br>Wred<br>30<br>6<br>13<br>20 | Thu<br>31<br>7<br>14<br>21 | Fri<br>1<br>8<br><b>15</b><br>22 | Ionth Jan 2011<br>Febru<br>Sat<br>2<br>9<br>16<br>23 |

## **ACTION**

The ACTION section is where you can make changes to your availability. You will use this section often, so learn how to use it. PAY PARTICULAR ATTENTION TO THE NEXT SEVERAL SECTIONS AS IT IS EASY TO FOUL UP YOUR SCHEDULE IF YOU ARE NOT CAREFUL WITH HOW YOU MAKE CHANGES !!

| Action                                                                                                    | Colordan                                        |                                        |                                  |                                                  |                                  | _                                      |                                                                 |
|----------------------------------------------------------------------------------------------------|-------------------------------------------------|----------------------------------------|----------------------------------|--------------------------------------------------|----------------------------------|----------------------------------------|-----------------------------------------------------------------|
| C View Schedule                                                                                                    | Action - "Block Pa                              | art Day"                               |                                  |                                                  |                                  |                                        | Exit                                                            |
| C Block All Day                                                                                                    |                                                 |                                        |                                  |                                                  | 100710 1007                      |                                        |                                                                 |
| Block Part Day                                                                                                    | Time Range                                      |                                        |                                  |                                                  | Date Range                       |                                        |                                                                 |
| C Clear Blocks                                                                                                    | From 6                                          | 00 PM                                  |                                  |                                                  | From                             |                                        | Apply                                                           |
| Add Notes                                                                                                    | To 1                                            | 0:00 PM                                |                                  |                                                  | To                               |                                        |                                                                 |
| Reports                                                                                                    |                                                 | _                                      |                                  |                                                  | S                                | в м т w т                              | FS                                                              |
| elendar                                                                                                    |                                                 |                                        |                                  |                                                  |                                  |                                        |                                                                 |
|                                                                                                    |                                                 |                                        |                                  |                                                  |                                  |                                        |                                                                 |
| Assigned<br>Game                                                                                                    | Action                                          | Part Day"                              |                                  |                                                  |                                  |                                        | Month Jan 2010 💌                                                |
| Assigned<br>Game<br>Attached Game                                                                                       | Action                                          | Part Day"                              |                                  | January 2010                                     |                                  |                                        | Month Jan 2010 February                                         |
| Assigned<br>Game<br>Attached Game<br>Pending Game                                                                       | Action                                          | Part Day"<br>Mon                       | Tue                              | January 2010<br><sup>Wed</sup>                   | Thu                              | Fri                                    | Month Jan 2010 💌<br>February<br>Sat                             |
| Assigned<br>Game<br>Atlached Game<br>Pending Game<br>Full Day Block                                                     | Action 1.44<br>December<br>Sun<br>27            | Part Day"<br>Mon<br>28                 | Tue<br>29                        | January 2010<br>Wed<br>30                        | Thu<br>31                        | Fri<br>1                               | Month Jan 2010 💌<br>February<br>Sut<br>2                        |
| Assigned<br>Game<br>Attached Game<br>Pending Game<br>Full Day Block                                                     | Action to be<br>December<br>Sun<br>27<br>3      | Part Day"<br>Mon<br>28<br>4            | Tue<br>29<br>5                   | January 2010<br>Wed<br>30<br>6                   | Thu<br>31<br>7                   | Fri<br>1<br>8                          | Month Jan 2010  February Sat 2 9                                |
| Assigned<br>Game<br>Attached Game<br>Pending Game<br>Full Day Block<br>Part Day Block                                   | Action to be<br>December<br>27<br>3<br>10       | Part Day"<br>Mon<br>28<br>4<br>11      | Tue<br>29<br>5<br>12             | January 2010<br>Wed<br>30<br>6<br>13             | Thu<br>31<br>7<br>14             | Fri<br>1<br>8<br><b>15</b>             | Month Jan 2010<br>February<br>Sat<br>2<br>9<br>16               |
| Assigned       Assigned       Atlached Game       Pending Game       Full Day Block       Part Day Block       Open Day | Action 1 -1/<br>December<br>27<br>3<br>10<br>17 | Bon<br>28<br>4<br>11<br>18             | Tue<br>29<br>5<br>12<br>19       | January 2010<br>Weat<br>30<br>6<br>13<br>20      | Thu<br>31<br>7<br>14<br>21       | Fri<br>1<br>8<br><b>15</b><br>22       | Month Jan 2010<br>February<br>Sat<br>2<br>9<br>16<br>23         |
| Assigned<br>Game<br>Attached Game<br>Pending Game<br>Full Day Block<br>Part Day Block<br>Open Day                       | Actionk<br>December<br>                         | Bart Day"<br>28<br>4<br>11<br>18<br>25 | Tue<br>29<br>5<br>12<br>19<br>26 | January 2010<br>Wed<br>30<br>6<br>13<br>20<br>27 | Thu<br>31<br>7<br>14<br>21<br>28 | Егі<br>1<br>8<br><b>15</b><br>22<br>29 | Nonth Jan 2010 ¥<br>February<br>544<br>2<br>9<br>16<br>23<br>30 |

There are four "actions" available.

- <u>View Schedule</u> (look by month or day, but no changes are made)
- <u>Block All Day</u> (when this box is checked, EACH day you click on is blocked for the entire 24-hour period)
- <u>Block Part Day</u> (when this box is checked, EACH day you click on is blocked for the time period shown in the "TIME RANGE"
- <u>*Clear Blocks*</u> (when this box is checked, EACH day you click on will have all blocks DELETED. Once deleted, you have to re-enter them.....there is NOT an "undo" feature)
- <u>Add Notes</u> (when this box is checked, a "notes" form is displayed each time you click on a day to add a block.)

NOTE: Just above the "Time Range" is an indicator of what "Action" is going to be taken if you click on a date. Check this BEFORE you click on a date to make sure the correct action is being taken !!

## **BLOCK ALL DAY**

This function is generally used when you are out-of-town or can't work that day at all (anniversaries, birthdays, etc.). To block a date ALL DAY:

- 1. Click on BLOCK ALL DAY
- 2. Click on the appropriate date
  - a. The date will turn RED, indicating that you do not want an assignment that day, regardless of the time

## **BLOCK PART DAY**

This function is used to block out times when you <u>cannot</u> work, but show you as available for other times during the day. For example, you can block out all or part of your workday so you don't get morning or early afternoon games during tournament season, but still remain available for games later in the day or evening. You could also block out an evening when you have something else to do, but want to remain available for a game earlier in the day. It is probably the MOST USED section of the calendar.

To block out a partial day:

- 1. Click on Block Part Day
- 2. Set the Time Range you want to BLOCK
  - a. The default is 8:00am to 5:00pm
  - b. If you click on a date BEFORE changing this time, you will block out the default time
- 3. Click on the date for which you want to block out specific times
  - a. The date will turn ORANGE to indicate a partial day block
- 4. If you make a mistake
  - a. Click on the Trashcan to the left of the blocked time you want to remove
  - b. Set the Time Range to the time you DO want to block, and click on the date again.
- 5. It is possible to block multiple times during a day (e.g.: 8:00am to 11:00am and 6:00pm to 9:00pm)
  - a. Click on Block Part Day
  - b. Set the Time Range to the first time you want to block in the Time Range and click on the appropriate date
  - c. Set the Time Range to the second time you want to block and click on the date again
  - d. Both times will now show as blocked

## **CLEAR BLOCKS**

There are two ways to clear blocks.

- 1. Under VIEW SCHEDULE, select the day for which you want to remove the blocks.
  - a. Click on the trashcan for the block you want to remove
- 2. Click on the CLEAR BLOCKS feature
  - a. Each time you click on a date, ALL blocks for that day will be removed

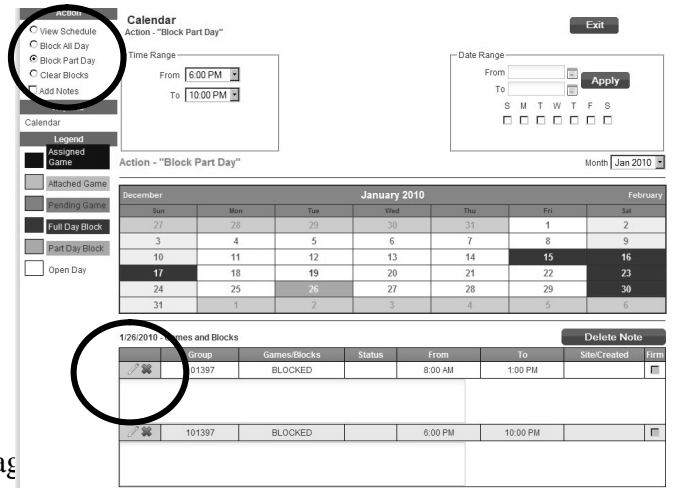

## BLOCK or UNBLOCK MULTIPLE DAYS/DATES

It is possible to block out (or clear blocks) for an entire range of days or dates in Arbiter.

1. Click on the function (Block All Day, Block Partial Day, or Clear Blocks) that you wish to perform.

| Block All Day<br>Block Part Day<br>Clear Blocks<br>Add Notes                                                                            | -Time Range<br>From 6.0                               | 00 PM                                                               |                                  | (                                                | Date Range-<br>From<br>To        |                                        | Apply                                       |
|----------------------------------------------------------------------------------------------------|-------------------------------------------------------|---------------------------------------------------------------------|----------------------------------|--------------------------------------------------|----------------------------------|----------------------------------------|---------------------------------------------|
| Reports<br>lendar<br>Legend                                                                                                    | 10 10                                                 | .uu - m _                                                           |                                  |                                                  | s<br>T                           |                                        | F S                                         |
| Game A                                                                                                    | ction - "Block F                                      | Part Day"                                                           |                                  |                                                  |                                  |                                        | Month In Lord I                             |
| Game A                                                                                                    | Action - "Block I                                     | Part Day"                                                           |                                  | January 2010                                     |                                  |                                        | Nonth February                              |
| Attached Game Pending Game                                                                                                    | Action - "Block I<br>December<br>Sun                  | Part Day"<br>Mon                                                    | Tue                              | January 2010<br>Wed                              | Thu                              | Fri                                    | February<br>Sat                             |
| Game A<br>Attached Game<br>Pending Game<br>Full Day Block                                                                               | Action - "Block I<br>December<br>Sun<br>27            | Mon<br>28                                                           | Tue<br>29                        | January 2010<br>Wed<br>30                        | Thu<br>31                        | Fri<br>1                               | February<br>Sat<br>2                        |
| Attached Game A<br>Attached Game Pending Game Full Day Block                                                                            | Action - "Block I<br>December<br>27<br>3              | Mon<br>28<br>4                                                      | Tue<br>29<br>5                   | January 2010<br>Wed<br>30<br>6                   | Thu<br>31<br>7                   | Fri<br>1<br>8                          | February<br>Sat<br>2<br>9                   |
| Attached Game A<br>Attached Game Pending Game Full Day Block Part Day Block                                                             | Action - "Block I<br>December<br>Sun<br>27<br>3<br>10 | Mon<br>28<br>4<br>11                                                | Tue<br>29<br>5<br>12             | January 2010<br>Wed<br>30<br>6<br>13             | Thu<br>31<br>7<br>14             | Fri<br>1<br>8<br><b>15</b>             | February<br>Sat<br>2<br>9<br>16             |
| Game A<br>Game A<br>Attached Game Pending Game Full Day Block Part Day Block Part Day Block Open Day                                    | Action - "Block I<br>December<br>27<br>3<br>10<br>17  | Mon           28         4           11         18                  | Tue<br>29<br>5<br>12<br>19       | January 2010<br>wed<br>30<br>6<br>13<br>20       | тни<br>31<br>7<br>14<br>21       | Fri<br>1<br>8<br><b>15</b><br>22       | February<br>Sat<br>2<br>9<br>16<br>23       |
| Paragred     A       Game     A       Pending Game     Pending Game       Full Day Block     Part Day Block       Open Day     Open Day | Action - "Block I<br>Sun<br>27<br>3<br>10<br>17<br>24 | Mon           28           4           11           18           25 | Tue<br>29<br>5<br>12<br>19<br>26 | January 2010<br>Wed<br>30<br>6<br>13<br>20<br>27 | Thu<br>31<br>7<br>14<br>21<br>28 | Fri<br>1<br>8<br><b>15</b><br>22<br>29 | February<br>Sat<br>2<br>9<br>16<br>23<br>30 |

- a. If it is a Partial Day Block, set the Time Range that you wish to block
- Set the Date Range (From and To) that you want to block out dates or clear all blocks
   a. Click on the calendar icon at the left side of the FROM or TO field
- 3. Select the DAYS OF THE WEEK you want to block or clear blocks within the time period selected
  - a. All seven days for vacations, etc.
  - b. Monday through Friday for standard work week
  - c. Just certain days (for school, work schedules, etc.)
- 4. Click the APPLY button
  - a. The dates and days selected will be blocked or cleared of all blocks, depending upon your selection of "Actions"

## **REPORTS**

The reports function allows you print out a report of your calendar showing games accepted, games pending, and all blocked dates and times. This is especially useful for reviewing your blocks before you make changes, or after you have made changes to make sure you got them entered correctly !!

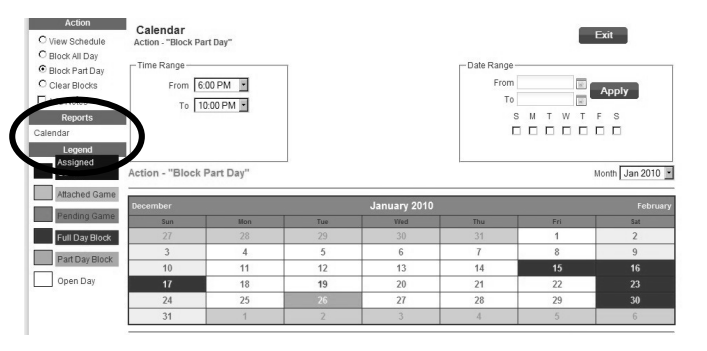

To obtain a printed report, select the "Calendar" function under Reports. The following screen will then be displayed.

| MAIN  | SCHEDULE EVA  | LUATIONS PAYMENTS | BLOCKS            | LISTS        | MYREFEREE     | PROFILE                                                                                                    |
|-------|---------------|-------------------|-------------------|--------------|---------------|----------------------------------------------------------------------------------------------------|
| DATES | TEAMS         | PARTNERS          | TRAVEL LIMITS     | SUMM         | ARY           |                                                                                                    |
|       | Calendar      |                   |                   |              | Print Preview | Exit                                                                                                    |
|       | Month Range   |                   |                   |              | -             | and the second second second second second second second second second second second second second second second |
|       |               |                   | Jan 2010 💌 To     | Jan 2010 💌   |               |                                                                                                    |
|       | Export Format |                   |                   |              |               |                                                                                                    |
|       |               |                   | Adobe Acrobat For | mat (.pdf) 💌 | ]             |                                                                                                    |
|       |               |                   |                   |              | Print Preview | Exit                                                                                                    |
|       |               |                   |                   |              |               |                                                                                                    |
|       |               |                   |                   |              |               |                                                                                                    |

- 1. Set the date range for which you wish to obtain a printed report. The default is the current month.
- 2. Once you have set the date range, select the FORMAT of the report you would like. There are several options for report formats:
  - b. Adobe Acrobat (default file type)
  - c. Excel
  - d. Word / Rich Text format
  - e. Plain Text
  - f. HTML
  - g. Tagged Image Format (TIFF picture format)
- 3. Click the PRINT button

Depending upon your software and web browser configuration, the report will be displayed in a new window or you will be offered the option of displaying the report, opening the report in the appropriate program, or saving the file.

These reports do not print out a calendar, but simply show the dates and blocked times for each date. This allows you to verify the accuracy of what you entered.

| Ken Will | iams    |          |          | Calendar<br>January 2010 |         |          |          |  |
|----------|---------|----------|----------|--------------------------|---------|----------|----------|--|
| Jan 15   |         |          |          | Jan 23                   |         |          |          |  |
|          | BLOCKED | 12:00 AM | 11:59 PM |                          | BLOCKED | 12:00 AM | 11:59 PM |  |
| Jan 16   |         |          |          | Jan 30                   |         |          |          |  |
|          | BLOCKED | 12:00 AM | 11:59 PM |                          | BLOCKED | 12:00 AM | 11:59 PM |  |
| Jan 17   |         |          |          |                          |         |          |          |  |
|          | BLOCKED | 12:00 AM | 11:59 PM |                          |         |          |          |  |

| MAIN  | SCHEDULE    | EVALUATIONS | PAYMENTS | BLOCKS                                                                                                    | LISTS                                                                                                    | MYREFEREE     | PROFILE |
|-------|-------------|-------------|----------|----------------------------------------------------------------------------------------------------|----------------------------------------------------------------------------------------------------|---------------|---------|
| DATES | TEAN        | 15          | PARTNERS | TRAVEL LIMITS                                                                                                    | SUMMU                                                                                                    | ARY           |         |
|       | Calenda     | r           |          |                                                                                                    |                                                                                                    | Print Preview | Exit    |
|       | Month Rang  | e           |          |                                                                                                    |                                                                                                    |               |         |
|       |             |             |          | Jan 2010 🔹 To                                                                                                    | Jan 2010 🔹                                                                                               |               |         |
|       | Export Form | nat         |          |                                                                                                    |                                                                                                    |               |         |
|       |             |             |          | Adobe Acrobat For<br>Adobe Acrobat For<br>Excel Worksheet Fi<br>Word / Rich Text For<br>Plain Text File Form<br>HTML Web Page File<br>Tagged Image File<br>© 2009 ArbiterSports | mat (.pdf) v<br>mat (.pdf)<br>ormat (.xls)<br>ormat (.rtf)<br>iat (.bd)<br>ormat (.htm)<br>Format (.tif) | Print Preview | Exit    |

## **BLOCKS - TEAMS**

This function is used to block out teams for whom you do not desire, or cannot, call games. <u>The TASO</u> Conflict of Interest policy sets out 5 specific reasons for an official to NOT call games

**for certain schools**. If you meet the criteria for ANY of these reasons, you should BLOCK OUT all of that school's teams (JV, Freshman, and Varsity) to avoid any hint of conflict of interest. We have plenty of other schools to which we can send you.

When you select BLOCK – TEAMS, you will see the screen shown below. This screen allows you manage your team blocks including adding and deleting teams.

| Arbite           | rSpon    | 33          |          |                                          | SWITCH VI | EWS   SUPPORT | MY ACCOUNT | F SIGN OUT<br>Ken Williams (Official)<br>ustin TASO - Baseball<br>Group ID: 101397 |
|------------------|----------|-------------|----------|------------------------------------------|-----------|---------------|------------|------------------------------------------------------------------------------------|
| MAIN             | SCHEDULE | EVALUATIONS | PAYMENTS | BLOCKS                                   | LISTS     | MYREFEREE     | PROFILE    |                                                                                    |
| DATES            | TEA      | AM S P/     | ARTNERS  | TRAVEL LIMITS                            | SUMMAR    | Y             |            |                                                                                    |
| Block Teams      | 5        |             |          |                                          |           | Save          | e Exit     | 1                                                                                  |
| 🗹 Home 🗹 Away    | Apply    |             |          |                                          |           |               |            | Show All                                                                           |
| Te               | am       | Sport       | Level    |                                          | Home      | Away          |            | Date                                                                               |
| 1<br>A B C D E F | GHIJKL   | MNOPQRS     | TUVWXY   | Z All                                    |           |               |            |                                                                                    |
|                  |          |             |          |                                          |           | Save          | e Exit     |                                                                                    |
|                  |          |             |          |                                          |           |               |            |                                                                                    |
|                  |          |             | Ab<br>©  | out   Contact   Priv<br>2009 ArbiterSpor | acy<br>ts |               |            |                                                                                    |

### To ADD a team

1. Click on "SHOW ALL" at the RIGHT side of the columns row.

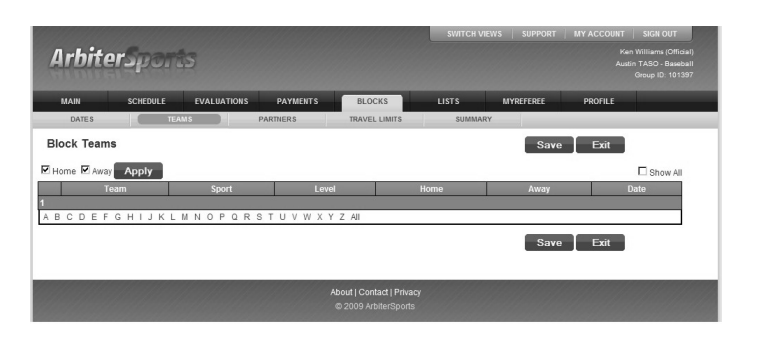

2. This will bring up a team list screen.

| MAI   |                           | EVALUATIONS | DAVMENTS  | PLOCKS        | LISTS        | HYDEEEDEE | DDOEILE |             | -      |
|-------|---------------------------|-------------|-----------|---------------|--------------|-----------|---------|-------------|--------|
| MAI   | ATES TEA                  | EVALUATIONS | PARTMENTS | TRAVELLIMITS  | SUMMAR       | Y         | PROFILE |             |        |
|       | -                         |             | TACHERS   | HOLVER EMILTS | Junin        |           |         |             |        |
| Block | fully save blocked teams. |             |           |               |              | Save      | Exit    |             |        |
| Home  | Away Apply                |             |           |               |              |           |         | <b>⊠</b> st | now Al |
|       |                           | leam 🛛      |           | Sport         |              | Level     | Home    | Away        | Date   |
|       | A&M Consolidated          |             | BASEBALL  |               | 5A/4A H.S.   |           |         | V           |        |
|       | A&M Consolidated          |             | BASEBALL  |               | HS Playoff-2 |           | 9       | V           |        |
|       | Abilene                   |             | BASEBALL  |               | 5A/4A.H.S.   |           | N N     | 2           |        |
|       | Abilene                   |             | BASEBALL  |               | HS Playoff-4 |           |         | Ā           |        |
|       | Abilene Cooper            |             | BASEBALL  |               | 5A/4A.H.S.   |           | 9       | V           |        |
|       | Academy                   |             | BASEBALL  |               | 3A/2A/1A H.S | 3         | 9       | V           |        |
|       | Academy JV                |             | BASEBALL  |               | JV           |           | V       | V           |        |
|       | Aces                      |             | Summer Ba |               | MSBL/MABL    |           | 9       | 2           |        |
|       | Akins                     |             | BASEBALL  |               | 5A/4A H.S.   |           | v<br>V  | Ā           |        |
|       | Akins Fresh.              |             | BASEBALL  |               | Freshman     |           | 9       | Ā           |        |
|       | Akins JV                  |             | BASEBALL  |               | JV           |           | V       | V           |        |
|       | Alamo Heights             |             | BASEBALL  |               | 5A/4A H.S.   |           | 9       | 2           |        |
|       | All Saints                |             | BASEBALL  |               | 3A/2A/1A H.S | 3         | v<br>V  | Ā           |        |
|       | Allen Academy             |             | BASEBALL  |               | 3A/2A/1A H.S | 3         | 9       | 4           |        |
|       | Alumni                    |             | BASEBALL  |               | 3A/2A/1A H.S | 3         | 9       | •           |        |
|       | Anderson                  |             | BASEBALL  |               | 5A/4A H.S.   |           | 9       | 2           |        |
|       | Anderson Fresh            |             | BASEBALL  |               | Freshman     |           | R       | V           |        |
|       | Anderson JV               |             | BASEBALL  |               | IN/          |           |         | R           |        |

- 3. You can navigate to a specific team/school name by clicking on the first letter of their name at the bottom of the list.
- 4. You can navigate to the next page, or a specific page, by clicking on the page number at the bottom of the screen.
- 5. Place a checkmark by the team and level (Varsity, JV, Freshman) that you wish to block. If a school has MORE than one team, you will need to follow this procedure for EACH team (e.g.: JV & Varsity) that they have.
- 6. Once you have selected teams to block, click on SAVE to apply the block.

- 7. Blocked teams will now be shown on the initial screen and will be at the top of the page when you put a checkmark in SHOW ALL.
- 8. Follow this procedure if you need to add blocks for teams at any time during the season.

#### ASEBALL A/4A H.S. All Saints BASEBALL BASEBALL Allen Acade Alumni 2 1 ASEBALL A/4A H.S. Anderson V iderson Fresh reshman A **N** nderson JV П Angels mmer Bal MSBL/MABL M V ~ TUVWXYZ

| MAI              | SCHEDULE EVALUAT                   | IONS PAYMENTS | BLOCKS        | LISTS        | MYREFEREE | PROFILE  |      |         |
|------------------|------------------------------------|---------------|---------------|--------------|-----------|----------|------|---------|
| DA               | TES TEAMS                          | PARTNERS      | TRAVEL LIMITS | SUMMARY      |           |          |      |         |
| Block<br>Success | Teams<br>fully save blocked teams. |               |               |              | Save      | Exit     |      |         |
| Home             | Away Apply                         |               | Sport         |              | Lovel     | Home     | M SI | 10W A   |
|                  | A&M Consolidated                   | BASEBALL      |               | 5A/4A H.S.   | 20101     |          |      | - Carto |
|                  | A&M Consolidated                   | BASEBALL      |               | HS Playoff-2 |           | 2        | 2    | -       |
|                  | Abilene                            | BASEBALL      |               | 5A/4A.H.S.   |           | N N      | V    | -       |
|                  | Abilene                            | BASEBALL      |               | HS Playoff-4 |           | <b>v</b> | 9    |         |
|                  | Abilene Cooper                     | BASEBALL      | -             | 5A/4A.H.S.   |           |          | V    |         |
|                  | Academy                            | BASEBALL      |               | 3A/2A/1A H.S |           | <b>v</b> | 2    |         |
|                  | Academy JV                         | BASEBALL      |               | JVL          |           | R        | V    |         |
|                  | Aces                               | Summer B      | all           | MSBL/MABL    |           | 2        | V    |         |
| V                | Akins                              | BASEBALL      |               | 5A/4A.H.S.   |           |          | V    |         |
| N.               | rouns Fresh.                       | BASEBALL      |               | Freshman     |           |          | P    |         |
| V                | Akins JV                           | BASEBALL      |               | JV           |           | R        | V    |         |
|                  | Alamo Heights                      | BASEBALL      |               | 5A/4A H.S.   |           |          | V    |         |
|                  | All Saints                         | BASEBALL      |               | 3A/2A/1A H.S |           |          |      |         |
|                  | Allen Academy                      | BASEBALL      |               | 3A/2A/1A H.S |           | 2        | P    |         |
|                  | Alumni                             | BASEBALL      |               | 3A/2A/1A H.S |           | R        | V    |         |
| П                | Anderson                           | BASEBALL      |               | 5A/4A H.S.   |           |          | P    |         |
|                  |                                    |               |               |              |           |          |      |         |

| DATE   | SCHEDULE     | EVALUATIONS | PAYMENTS | TRAVEL LIMITS | LISTS      | MYREFEREE | PROF | ILE  |            |
|--------|--------------|-------------|----------|---------------|------------|-----------|------|------|------------|
| ock Te | eams         |             |          |               |            | Sav       | еБ   | cit  |            |
| ome 🗹  | Away Apply   |             |          |               |            |           |      |      | C Show All |
|        | Т            | eam         |          | Sport         | L          | evel      | Home | Away | Date       |
| •      | Akins        |             | BASEBALL |               | 5A/4A.H.S. |           | P    | V    | 1/19/2010  |
| V      | Akins Fresh. |             | BASEBALL |               | Freshman   |           | R    | V    | 1/19/2010  |
| 2      | Akins JV     |             | BASEBALL |               | JV         |           | V    | 2    | 1/19/2010  |
| CD     | EFGHIJKL     | MNOPQR      | STUVWXI  | (ZAII         |            |           |      |      |            |
|        |              |             |          |               |            | C         |      |      |            |

## To DELETE or EDIT a Block for a Team

- 1. Open the BLOCK TEAMS page.
- 2. To DELETE a Block, remove the checkmark beside the team name(s) and level on the left side of the columns. Then click SAVE
- To EDIT a Block You can change whether you block both Home and Away games (default), or just Home OR Away games. Remove/Add the checkmark as needed and then click SAVE

| Arbi      | terSpo        | nts             |             |                                                 | SWITCH VI  | EWS SUPPORT | MY ACC   | COUNT<br>Ken<br>Austi | SIGN OUT<br>Williams (Official)<br>n TASO - Baseball<br>Group ID: 101397 |
|-----------|---------------|-----------------|-------------|-------------------------------------------------|------------|-------------|----------|-----------------------|--------------------------------------------------------------------------|
| MAIN      | SCHEDULE      | EVALUATIONS     | PAYMENTS    | BLOCKS                                          | LISTS      | MYREFEREE   | PROF     | ILE                   |                                                                          |
| DATES     |               | TEAM S          | PARTNERS    | TRAVEL LIMITS                                   | SUMMAF     | tY          |          |                       |                                                                          |
| Block Te  | ams           |                 |             |                                                 |            | Sav         | в        | cit                   |                                                                          |
| E Home E  | Away Apply    |                 |             |                                                 |            |             |          |                       | C Show All                                                               |
|           |               | Team            | -           | Sport                                           | L          | evel        | Home     | Away                  | Date                                                                     |
| 2         | Akins         |                 | BASEBALL    |                                                 | 5A/4A.H.S. |             | J        | •                     | 1/19/2010                                                                |
| 2         | Akins Fresh.  |                 | BASEBALL    |                                                 | Freshman   |             | <b>N</b> |                       | 1/19/2010                                                                |
| <b>v</b>  | Akins JV      |                 | BASEBALL    |                                                 | JV         |             | P        | •                     | 1/19/2010                                                                |
| 1<br>ABCD | E F G H I J K | L M N O P Q R : | 3 T U V W X | Y Z All                                         |            | Save        | e   E    | cit                   |                                                                          |
|           |               |                 |             | About   Contact   Priva<br>© 2009 ArbiterSports |            |             |          |                       |                                                                          |

## **BLOCKS – PARTNER**

This function allows you to block (scratch) a specific official with whom you do NOT want to call games. Selecting the Blocks-Partner function brings up the screen shown below.

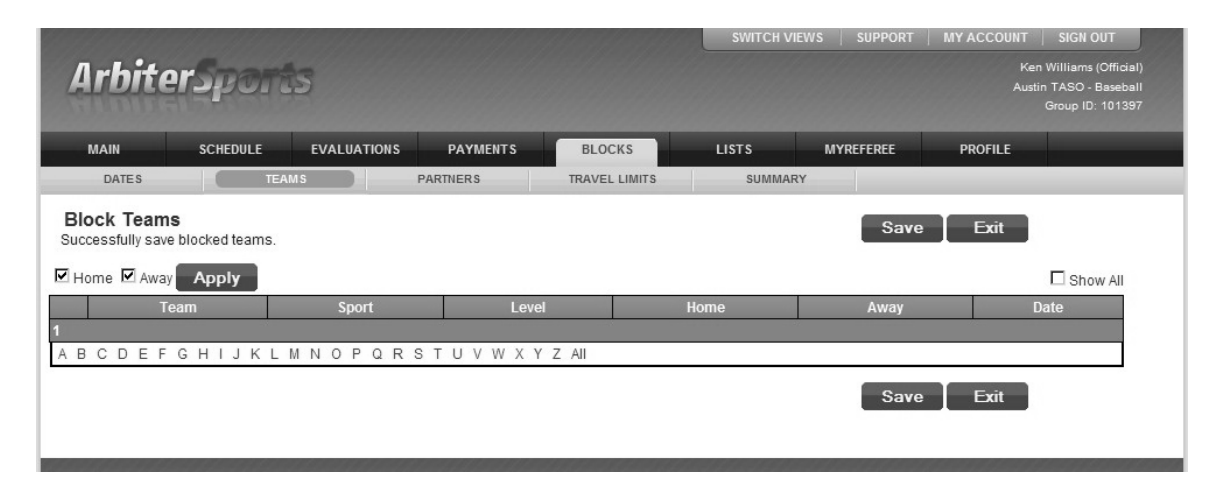

### To ADD a partner to the block (scratch) list

- 1. Put a checkmark in the SHOW ALL box on the right side of columns listing.
- 2. This will bring up the list of officials for this association
- 3. Place a checkmark next to the name of any official with whom you do NOT want to call games.
- 4. You can navigate through the list by using the numbers (to scroll from page to page or go to a specific page) or the letters (to go to a list of officials whose last name begins with that letter).
- 5. Once you have selected the officials you wish to scratch (block), click on SAVE to apply the block.

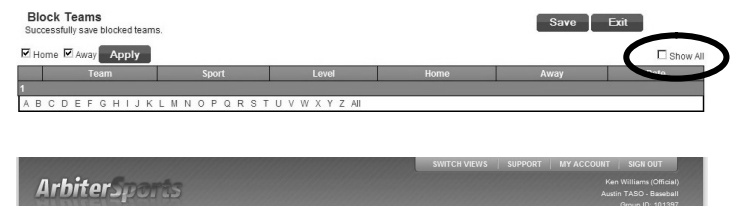

| Albite          |          | -           |          |               |         |           |         | Group ID: 1013 |
|-----------------|----------|-------------|----------|---------------|---------|-----------|---------|----------------|
| MAIN            | SCHEDULE | EVALUATIONS | PAYMENTS | BLOCKS        | LISTS   | MYREFEREE | PROFILE |                |
| DATES           | TEA      | MS C        | PARTNERS | TRAVEL LIMITS | SUMMARY | -         |         |                |
| Block Partn     | ers      |             |          |               |         | Save      | Exit    |                |
|                 |          |             |          |               |         |           |         | Show All       |
|                 |          |             |          | Partner       |         |           |         | Date           |
| E Beaty, Rick   |          |             |          |               |         |           |         |                |
| E Beene, Willia | m        |             |          |               |         |           |         |                |
| 🗖 Begley, Jim   |          |             |          |               |         |           |         |                |
| E Bell, Daniel  |          |             |          |               |         |           |         |                |
| E Bray, David   |          |             |          |               |         |           |         |                |
| E Brochi, Paul  |          |             |          |               |         |           |         |                |
| E Brooks, Andr  | 8W       |             |          |               |         |           |         |                |
| Brown, Mitche   | ell      |             |          |               |         |           |         |                |
| E Burges, Dani  | el       |             |          |               |         |           |         |                |
| E Burrows, Brya | an       |             |          |               |         |           |         |                |
| 12345678910     | 11 12 13 |             |          |               |         |           |         |                |
| ABCDEF          | GHIJKL   | MNOPQR      | STUVWXY  | Z All         |         |           |         |                |
|                 |          |             |          |               |         | C         | Entri A |                |

### To DELETE a Block for an official

- 1. Open the BLOCK PARTNERS page.
- 2. To DELETE a Block, remove the checkmark beside the official's name(s) on the left side of the columns. Then click SAVE

| Arbit                 | erSport  | 5           |          |               | SWITCH VI | EWS   SUPPORT | MY ACCOUNT<br>Ki<br>Aut | SIGN OUT<br>en Williams (Offici<br>atin TASO - Baseb<br>Group ID: 1013 |
|-----------------------|----------|-------------|----------|---------------|-----------|---------------|-------------------------|------------------------------------------------------------------------|
| MAIN                  | SCHEDULE | EVALUATIONS | PAYMENTS | BLOCKS        | LISTS     | MYREFEREE     | PROFILE                 |                                                                        |
| DATES                 | TEA      | MS          | PARTNERS | TRAVEL LIMITS | SUMMAR    | IY            |                         |                                                                        |
| Block Part            | ners     |             |          |               |           | Sav           | e Exit                  |                                                                        |
|                       |          |             |          |               |           |               |                         | Show All                                                               |
| and the second second |          |             |          | Partner       |           |               |                         | Date                                                                   |
| 1, CenTen             |          |             |          |               |           |               |                         | 1/20/2010                                                              |
| 2, CenTen             |          |             |          |               |           |               |                         | 1/20/2010                                                              |
| 1                     |          |             |          |               |           |               |                         |                                                                        |
| ABCDEI                | FGHIJKL  | MNOPQR      | STUVWX   | Y Z All       |           |               |                         |                                                                        |

## **BLOCKS – TRAVEL LIMITS**

This feature works in conjunction with the Calendar feature for assignment of games. It allows you to set mileage limits (that is travel no more than XXX miles from your point of departure) to get to a game. *Setting this limit too low can, however, limit the number of game assignments that you may receive.* A setting of 999 means you will go anywhere we have a game.

Departure points are by ZIP CODE rather than a specific address and do NOT take into account travel routes. They are "direct line" (as the crow flies) from the departure zip code to the destination zip code.

You can set departure zip codes differently for each day of the week. This allows you to use your home zip code for days off and your office zip code for work days. It is highly advisable to set the zip codes by day of the week for where you expect to be on those days to facilitate game assignment.

Selecting the Travel Limits function will bring up the screen shown below:

| Arbite        | rSpo    |               |                 |                          | SWITCH VIEW | VS SUPPORT | MY ACCOUNT SIGN OUT<br>Ken Williams (Official)<br>Austin TASO - Baseball<br>Group ID: 101397 |
|---------------|---------|---------------|-----------------|--------------------------|-------------|------------|----------------------------------------------------------------------------------------------|
| MAIN          | SCHEDUL | E EVALUATIONS | PAYMENTS        | BLOCKS                   | LISTS       | MYREFEREE  | PROFILE                                                                                      |
| Edit Travel L | .imits  | TEAMS P       | ARTNERS         | TRAVEL LIMITS            | SUMMARY     |            | Exit                                                                                         |
|               |         | Postal Code   | ]               | Distan                   | ce          | App        | ly                                                                                           |
|               |         | Day           |                 | PostalCode               | e           | Dista      | nce                                                                                          |
|               |         | Ø Sunday      | Dripping Sprin  | gs, TX 78620             |             | 999        |                                                                                              |
| 8             |         | / Monday      | Dripping Spring | gs, TX 78620             |             | 999        |                                                                                              |
|               |         | / Tuesday     | Dripping Sprin  | gs, TX 78620             |             | 999        |                                                                                              |
|               |         | Ø Wednesday   | Dripping Sprin  | gs, TX 78620             |             | 999        |                                                                                              |
|               |         | / Thursday    | Dripping Sprin  | gs, TX 78620             |             | 999        |                                                                                              |
|               |         | / Friday      | Dripping Sprin  | gs, TX 78620             |             | 999        |                                                                                              |
|               |         | 🖉 Saturday    | Dripping Sprin  | gs, TX 78620             |             | 999        |                                                                                              |
|               |         |               | AI              | pout i Contact i Privacy |             |            | Exit                                                                                         |
|               |         |               |                 | © 2009 ArbiterSports     |             |            |                                                                                              |

### **To EDIT Travel Limits**

1. Click on the Pencil on the left side of the DAY OF THE WEEK that you want to edit

| Day         | PostalCode                 | Distance |
|-------------|----------------------------|----------|
| Junday      | Dripping Springs, TX 78620 | 999      |
| Monday      | Austin, TX 78701           | 999      |
| Tuesday     | Austin, TX 78701           | 999      |
| Ø Wednesday | Dripping Springs, TX 78620 | 999      |
| 7 Thursday  | Elgin, TX 78621            | 999      |
| Priday      | Dripping Springs, TX 78620 | 999      |
| 2 Saturday  | Dripping Springs, TX 78620 | 999      |

- 2. This will put that day of the week in the EDIT mode
- 3. Change the ZIP CODE and/or DISTANCE as desired
- 4. Click on the Checkmark on the left side to save the change, click on the X to cancel the changes.
- 5. You can make changes to <u>all or a selected</u> <u>group</u> of days at once by using the check boxes on the left side of the days list.
  - a. You can enter/change a zip code (same as "postal code") and apply it to all checked boxes by clicking on APPLY
  - b. You can enter/change the distance you are willing to travel by entering the distance and then clicking APPLY.
- 6. You can set the parameters by each day of the week. They do NOT have to be the same for all days. For example, you may live in one zip code, but work in another on certain days. If you would be leaving from a game from your workplace, you can use your workplace zip code for those days, and your home zip code for days when you will be leaving from home.

|    | Day       | PostalCode                 | Distance |
|----|-----------|----------------------------|----------|
|    | Sunday    | Dripping Springs, TX 78620 | 999      |
|    | Monday    | Dripping Springs, TX 78620 | 999      |
|    | Tuonday   | Empping Springs, 1X 78620  | 999      |
| ~0 | Wednesday | 78620                      | 999      |
|    | manses,   | Dripping Springs, TX 78620 | 000      |
|    | Friday    | Dripping Springs, TX 78620 | 999      |
|    | Saturday  | Dripping Springs, TX 78620 | 999      |

| DATES        | Jeneo  | TEAMS      | DATMENTS    | BLOCKS           | LISTS   | MYREFEREE | PROFILE |  |
|--------------|--------|------------|-------------|------------------|---------|-----------|---------|--|
| DATES        |        | TEANIS     | PARINERS    | IRAVEL LIMITS    | SUMMART |           |         |  |
| dit Travel L | imits. |            |             |                  |         |           | Exit    |  |
|              |        | Postal Cod | le          | Distar           | ice     | _         |         |  |
|              |        |            |             |                  |         | Apply     |         |  |
|              |        | Day        |             | PostalCod        | e       | Distan    | ce      |  |
|              |        | Sunday     | Dripping Sp | orings, TX 78620 |         | 999       |         |  |
|              |        | @ Monday   | Dripping Sp | orings, TX 78620 |         | 999       |         |  |
|              |        | Tuesday    | Dripping Sp | orings, TX 78620 |         | 999       |         |  |
|              |        | Wednesday  | Dripping Sp | orings, TX 78620 |         | 999       |         |  |
|              |        | Thursday   | Dripping Sp | orings, TX 78620 |         | 999       |         |  |
|              |        | Priday     | Dripping Sp | orings, TX 78620 |         | 999       |         |  |
|              |        | 2 Saturday | Dripping St | orings, TX 78620 |         | 999       |         |  |

|   | Day       | PostalCode                 | Distance |
|---|-----------|----------------------------|----------|
| 0 | Sunday    | Dripping Springs, TX 78620 | 999      |
| 0 | Monday    | Austin, TX 78701           | 999      |
| P | Tuesday   | Austin, TX 78701           | 999      |
| 0 | Wednesday | Dripping Springs, TX 78620 | 999      |
| 0 | Thursday  | Elgin, TX 78621            | 999      |
| 0 | Friday    | Dripping Springs, TX 78620 | 999      |
| 0 | Saturday  | Dripping Springs, TX 78620 | 999      |

## **BLOCKS – SUMMARY**

This feature creates a written report of all of you blocks. It use very useful for reviewing before and after you make any changes.

Selecting the Summary feature will bring up the screen shown below:

| Arbite        | rSport     | 15           |          |                                                 | SWITCH VI | EWS SUPPORT   | MY ACCOUNT<br>Ker<br>Austi | SIGN OUT<br>n Williams (Official)<br>n TASO - Baseball<br>Group ID: 101397 |
|---------------|------------|--------------|----------|-------------------------------------------------|-----------|---------------|----------------------------|----------------------------------------------------------------------------|
| MAIN          | SCHEDULE   | EVALUATIONS  | PAYMENTS | BLOCKS                                          | LISTS     | MYREFEREE     | PROFILE                    |                                                                            |
| DATES         | TEA        | MS           | PARTNERS | TRAVEL LIMITS                                   | SUMMAR    | RK            |                            |                                                                            |
| Print Blocks  | Summary (K | en Williams) |          |                                                 |           | Print Preview | Exit                       |                                                                            |
| Export Format |            |              |          |                                                 |           |               |                            |                                                                            |
|               |            |              | Adobe Ad | crobat Format (.pdf)                            | •         |               |                            |                                                                            |
|               |            |              |          |                                                 |           | Print Preview | Exit                       |                                                                            |
|               |            |              |          | About   Contact   Priva<br>© 2009 ArbiterSports | cy        |               |                            |                                                                            |

- 1. Select the FORMAT of the report you would like. There are several options for report formats:
  - a. Adobe Acrobat (default file type)
  - b. Excel
  - c. Word / Rich Text format
  - d. Plain Text
  - e. HTML
  - f. Tagged Image Format (TIFF picture format)

#### 2. Click the PRINT PREVIEW button

- a. Depending upon your software and web browser configuration, the report will be displayed in a new window or you will be offered the option of displaying the report, opening the report in the appropriate program, or saving the file.
- 3. A report of ALL blocks you have entered will be printed.

|                                              |          |                                    | Offici                 | al Blocks S | ummary     |     |
|----------------------------------------------|----------|------------------------------------|------------------------|-------------|------------|-----|
| Ken Williams<br>710 East Cre<br>Dripping Spr | ek Drive | Cellular: 636-652<br>Home: 894-012 |                        |             |            |     |
|                                              |          |                                    |                        |             |            |     |
| Date & Tim                                   | e Block  | s                                  |                        |             |            |     |
| 1/15/2010                                    | Fri      | all day                            |                        |             |            |     |
| 1/16/2010                                    | Sat      | all day                            |                        |             |            |     |
| 1/17/2010                                    | Sun      | all day                            |                        |             |            |     |
| 1/23/2010                                    | Sat      | all day                            |                        |             |            |     |
| 1/30/2010                                    | Sat      | all day                            |                        |             |            |     |
| Team Block                                   | s        |                                    |                        | When Ho     | me When Av | ay  |
|                                              |          |                                    |                        | None        |            |     |
| Partner Blo                                  | cks      |                                    |                        |             |            |     |
|                                              |          |                                    |                        | None        |            |     |
| Day of Wee                                   | k        |                                    | Postal Code            |             | Travel Li  | nit |
| Sunday                                       |          |                                    | Dripping Springs, TX 7 | 3620        | 999        |     |
| Monday                                       |          |                                    | Dripping Springs, TX 7 | 3620        | 999        |     |
| Tuesday                                      |          |                                    | Dripping Springs, TX 7 | 3620        | 999        |     |
| Wednesday                                    |          |                                    | Dripping Springs, TX 7 | 3620        | 999        |     |
| Thursday                                     |          |                                    | Dripping Springs, TX 7 | 3620        | 999        |     |
| Friday                                       |          |                                    | Dripping Springs, TX 7 | 3620        | 999        |     |
| Saturday                                     |          |                                    | Dripping Springs, TX 7 | 3620        | 999        |     |

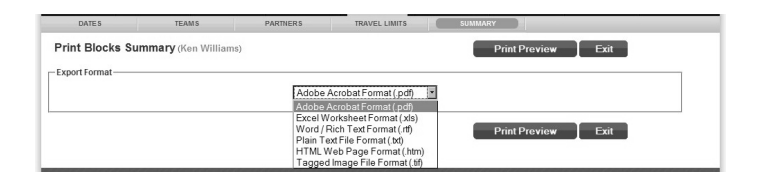

## LISTS TAB

## LISTS – OFFICIALS

This feature provides contact information for the umpires in the Austin Chapter. The list provides phone numbers, email address, and an address as entered by each member. Each member is responsible for keeping their information up-to-date so that they can be contacted by their partners for assigned games.

| Arbiter.            | Spor     | 13               |          |                            | SWITCH VIE | WS   SUPPORT | MY ACCOUNT SIGN OUT<br>Ken Williams (Official)<br>Austin TASO - Baseball<br>Group ID: 101397 |  |  |
|---------------------|----------|------------------|----------|----------------------------|------------|--------------|----------------------------------------------------------------------------------------------|--|--|
| MAIN                | SCHEDULE | EVALUATIONS      | PAYMENTS | BLOCKS                     | LISTS      | MYREFEREE    | PROFILE                                                                                      |  |  |
| OFFICIALS           | COI      | NTACTS           | SITES    | TEAMS                      | FORMS      |              |                                                                                              |  |  |
| Utilities<br>Filter | Officia  | als              |          |                            |            |              | Last Name Filter                                                                             |  |  |
| Reports             |          | Full N           | lame     |                            |            | Email        |                                                                                              |  |  |
| Roster              |          | 1, CenTen        |          |                            |            |              |                                                                                              |  |  |
| Legend              |          | 2, CenTen        |          |                            |            |              |                                                                                              |  |  |
| Normal              |          | Alford, James    |          | alford@grandecor           | n.net      |              |                                                                                              |  |  |
| Not Ready           | 2        | Allen, Peter     |          | pallentx@aol.com           |            |              |                                                                                              |  |  |
| Inactive            |          | Allen, Ross      |          | coachrallen@hotmail.com    |            |              |                                                                                              |  |  |
|                     |          | Baker, John      |          | john.r.baker@freescale.com |            |              |                                                                                              |  |  |
| Not Joined          |          | Baletka, Mark    |          | homeplateump@hotmail.com   |            |              |                                                                                              |  |  |
| Display             |          | Barrett, Michael |          | mjbarrett@mail.utexas.edu  |            |              |                                                                                              |  |  |
| Rows: 25            |          | Bautista, Ron    |          | b_bautista5@yaho           | oo.com     |              |                                                                                              |  |  |
| Save settings       |          | Bean, Jason      |          | jbeantx@gmail.co           | m          |              |                                                                                              |  |  |
| Reset to default    |          | Beaty, Rick      |          | rbeaty@austin.rr.c         | om         |              |                                                                                              |  |  |
| Filters             |          | Begley, Jim      |          | begley.jim@gmail           | .com       |              |                                                                                              |  |  |
| Count: 121          |          | Bell, Daniel     |          | rr_dan14@yahoo.            | com        |              |                                                                                              |  |  |
| Sort                |          | Bray, David      |          | dvdbry13@yahoo.            | com        |              |                                                                                              |  |  |
| ast Name, First     |          | Brochi, Paul     |          | pbro61@sbcgloba            | al.net     |              |                                                                                              |  |  |
| ime                 |          | Decision Andrews |          |                            |            |              |                                                                                              |  |  |

Selecting this Officials feature will bring up the screen shown below.

To send an EMAIL to an official, click on the email next to their name. This will bring up a new email using the email program on YOUR computer. Many members use email rather than phone calls to contact their partners for assigned games.

|                 |           |                  |               |                            | SWITCH V          | IEWS SUPPORT | MY ACCOUNT      | MY ACCOUNT SIGN OUT                                        |  |  |
|-----------------|-----------|------------------|---------------|----------------------------|-------------------|--------------|-----------------|------------------------------------------------------------|--|--|
| Arbiter         | Spor      | 15               |               |                            |                   |              | Ker<br>Austi    | i Williams (Official<br>n TASO - Baseba<br>Group ID: 10139 |  |  |
| MAIN            | SCHEDULE  | EVALUATIONS      | PAYMENTS      | BLOCKS                     | LISTS             | MYREFEREE    | PROFILE         |                                                            |  |  |
| OFFICIALS       | co        | NTACTS           | SITES         | TEAMS                      | FORM              | 8            |                 |                                                            |  |  |
| Utilities       | Officials |                  | Last Name Fil |                            |                   |              |                 |                                                            |  |  |
| Reports         | V         | Full             | Name          |                            |                   | Email        | Contrain a data |                                                            |  |  |
| oster           | R         | 1, CenTen        |               |                            |                   |              |                 |                                                            |  |  |
| Legend          | 1         | 2, CenTen        |               |                            |                   |              |                 |                                                            |  |  |
| Normal          | 9         | Alford, James    |               | alford@grandecor           | n.net             |              |                 |                                                            |  |  |
| Not Ready       | 5         | Allen, Peter     |               | pallord                    |                   |              |                 |                                                            |  |  |
| Inactive        | V         | Allen, Ross      |               | coachrallen@hotn           | llen@hotmail.com  |              |                 |                                                            |  |  |
|                 | •         | Baker, John      |               | John.r.baker@freescale.com |                   |              |                 |                                                            |  |  |
| INOT Joined     | P         | Baletka, Mark    |               | komeplateump@hotmail.com   |                   |              |                 |                                                            |  |  |
| Display         | R         | Barrett, Michael |               | mjbarrewerne               | mjbarrewgmanaaaaa |              |                 |                                                            |  |  |
| ows: 25         | 9         | Bautista, Ron    |               | b_bautista5@yaho           | po.com            |              |                 |                                                            |  |  |
| Save settings   | M         | Bean, Jason      |               | jbeantx@gmail.co           | nail.com          |              |                 |                                                            |  |  |
| Filtoro         | P         | Beaty, Rick      |               | rbeaty@austin.rr.c         | om                |              |                 |                                                            |  |  |
| None Applied    | N.        | Begley, Jim      |               | begley.jim@gmail           | .com              |              |                 |                                                            |  |  |
| ount: 121       | P         | Bell, Daniel     |               | rr_dan14@yahoo.            | com               |              |                 |                                                            |  |  |
| Sort            | R         | Bray, David      |               | dvdbry13@yahoo.u           | com               |              |                 |                                                            |  |  |
| ust Name, First | P         | Brochi, Paul     |               | pbro61@sbcgloba            | al.net            |              |                 |                                                            |  |  |
| ame             | _         |                  |               |                            |                   |              |                 |                                                            |  |  |

To view additional information about an official, including PHONE NUMBERS, click on the official's name. A popup window will open showing the additional information for that official.

The phone numbers displayed on this screen are in priority order as set by the official. You should always use the phone numbers listed in the order in which they are listed when you try to contact your partner by calling them.

Clicking on the VIEW MAP link will open a new tab or window with a map showing the official's address

| Arbiter                           | 12poi    | 15                  |          | Ken Williams (Offi<br>Austin TASO - Base                                            |  |  |  |  |  |
|-----------------------------------|----------|---------------------|----------|-------------------------------------------------------------------------------------|--|--|--|--|--|
|                                   |          |                     |          | User Information: Ken Williams - Mozilla Firefox                                    |  |  |  |  |  |
| MAIN                              | SCHEDULE | EVALUATIONS         | PAYMENTS | Farbitersports.com https://www.arbitersports.com/Shared/UserView.aspx?UserID-9463 😭 |  |  |  |  |  |
| OFFICIALS                         | co       | NTACTS              | SITES    | User Information                                                                    |  |  |  |  |  |
| Utilities<br>ter                  | Officia  | als                 |          | 3f<br>Turo                                                                          |  |  |  |  |  |
| Reports                           | <b>V</b> | F                   | ull Name | Ken Williams                                                                        |  |  |  |  |  |
| ster                              | V        | Walls, Jeff         |          | 710 East Creek Drive<br>Dripping Springs TX 78620                                   |  |  |  |  |  |
| Legend                            |          | Waters, Weldon      |          | View Map                                                                            |  |  |  |  |  |
| Normal                            |          | Weatherford, Justin |          | 636-6523 (Cellular)                                                                 |  |  |  |  |  |
| Not Ready                         | 2        | Wendell, Scott      |          | 894-0120 (Home)                                                                     |  |  |  |  |  |
| Inactive                          |          | White, Bobby        |          | kwilliams30@austin.rr.com                                                           |  |  |  |  |  |
| macaro                            | V        | White, Greg         |          |                                                                                     |  |  |  |  |  |
| Not Joined                        | V        | Wilkins, Reagan     |          |                                                                                     |  |  |  |  |  |
| Display                           | V        | Williams, Ken       |          | Done 🗋 🛆                                                                            |  |  |  |  |  |
| ws: 25                            | 2        | Womble, Gordon      |          | gwomble@austin.rr.com                                                               |  |  |  |  |  |
| Save setting:                     | s 1      |                     |          |                                                                                     |  |  |  |  |  |
| Reset to defau                    | IT ABCI  | DEFGHIJK            | LMNOP    | Q R S T U V W X Y Z AII                                                             |  |  |  |  |  |
| Filters<br>None Applied<br>unt: 9 |          |                     |          |                                                                                     |  |  |  |  |  |
| Sort                              |          |                     |          |                                                                                     |  |  |  |  |  |
| ist Name, First                   |          |                     |          |                                                                                     |  |  |  |  |  |

An email can be sent from the popup screen by

clicking on the email address at the bottom of the

screen. The default for the list is all umpires, sorted alphabetically. If you want to see a particular umpire, and you know his/her last name, then you can go that umpire quickly by clicking on the first letter of their LAST NAME on the alphabetic letters at the bottom of the screen.

This will bring up a page(s) of all umpires starting with the letter selected. Then simply scroll down or select the umpire whose information you need to view.

You can view each of the pages of contacts by clicking on the page numbers at the bottom of the screen.

## **UTILITIES - FILTER**

The Filter feature is basically a tool to search the list of officials in the association. Searches can be done using various criteria including last name (whole name or partial name), first name, email address (whole or partial), city, or zip code. Wild cards (e.g.: \*son) are accepted for searches.

Selecting the Filter feature will bring up the screen shown below. Once this screen is shown, enter the search criteria and click the "Get Results" button on the right hand side of the screen.

|           |                 |             |                                                                        |                   | SWITCH VIE            | WS SUPPORT            | MY ACCOUNT SIG                    | GN OUT                                          |  |
|-----------|-----------------|-------------|------------------------------------------------------------------------|-------------------|-----------------------|-----------------------|-----------------------------------|-------------------------------------------------|--|
| Arbite    | ArbiterSports   |             |                                                                        |                   |                       |                       | Ken Willis<br>Austin TAS<br>Group | ams (Official)<br>:O - Baseball<br>o ID: 101397 |  |
| MAIN      | SCHEDULE        | EVALUATIONS | PAYMENTS                                                               | BLOCKS            | LISTS                 | MYREFEREE             | PROFILE                           |                                                 |  |
| OFFICIALS | CONTAC          | CTS         | SITES                                                                  | TEAMS             | FORMS                 |                       |                                   |                                                 |  |
|           | Last Name       |             |                                                                        | Example: *son (re | turns anything that e | ends with an 'son')   |                                   |                                                 |  |
|           | First Name      |             |                                                                        |                   |                       |                       |                                   |                                                 |  |
|           | Email Existence | e All       |                                                                        | •                 |                       |                       |                                   |                                                 |  |
|           | Email           |             | Example: *hotmail.com (returns only email that end with 'hotmail.com') |                   |                       |                       |                                   |                                                 |  |
|           |                 | All S       | All Sports                                                             |                   |                       |                       |                                   |                                                 |  |
|           | Sport           |             | SEBALL<br>nmer Ball                                                    |                   | ¥.                    |                       |                                   |                                                 |  |
|           | City            |             |                                                                        | Example: Perry (r | eturns only sites loc | ated in the city of P | erry)                             |                                                 |  |
|           | State           | Alls        | States                                                                 | •                 |                       |                       |                                   |                                                 |  |
|           | Postal Code     |             |                                                                        | Example: 84070 (  | eturns only sites wi  | th the postal code    | of 84070)                         |                                                 |  |
|           |                 |             |                                                                        |                   |                       |                       | Get Results                       |                                                 |  |

## **LISTS- OFFICIALS - ROSTER**

A ROSTER of all officials can be printed out for your files. There may be times when you cannot access the web and need to contact your partner. You should carry a copy of the roster along with your umpire equipment so you will always have access to it when needed.

With as many members as we have, phone numbers (especially cell phones) change frequently. The list is updated by each member, but there is no notification that changes have been made. Therefore, **IT IS HIGHLY RECOMMENDED THAT YOU PRINT OUT A COPY OF THE ROSTER AT LEAST ONCE EACH MONTH.** This will ensure that you have reasonably current roster of contact numbers for the officials with whom you will work.

From the LISTS – OFFICIALS page, select the ROSTER link on the left hand side of the page

| Arbiter                 | Spor     | rts                           |          |                    |             |           | Ken Williams (<br>Austin TASO - E<br>Group ID: |
|-------------------------|----------|-------------------------------|----------|--------------------|-------------|-----------|------------------------------------------------|
| MAIN                    | SCHEDULE | EVALUATIONS                   | PAYMENTS | BLOCKS             | LISTS       | MYREFEREE | PROFILE                                        |
| OFFICIALS               | co       | NTACTS                        | SITES    | TEAMS              | FORM        | S         |                                                |
| Utilities               | Offici   | als                           |          |                    |             |           | Last Name Filter                               |
| Reports                 |          | Full 7                        | łame     |                    |             | Email     | Clear Last Name Fi                             |
| Roster                  |          | 1, CenTen                     |          |                    |             |           |                                                |
| Legend                  | R        | 2, CenTen                     |          |                    |             |           |                                                |
| Normal                  | R.       | Alford, James<br>Allen, Peter |          | alford@grandecon   | n.net       |           |                                                |
| Not Ready               | <b>v</b> |                               |          | pallenbr@aol.com   |             |           |                                                |
| Inactive                | V        | Allen, Ross                   |          | coachrallen@hotm   | nail.com    |           |                                                |
|                         | R        | Baker, John                   |          | john.r.baker@frees | scale.com   |           |                                                |
| Not Joined              | V        | Baletka, Mark                 |          | homeplateump@h     | notmail.com |           |                                                |
| Display                 | ₽        | Barrett, Michael              |          | mjbarrett@mail.ute | exas.edu    |           |                                                |
| Rows: 25                |          | Bautista, Ron                 |          | b_bautista5@yaho   | oo.com      |           |                                                |
| Save settings           | V        | Bean, Jason                   |          | jbeanb/@gmail.com  |             |           |                                                |
| Reset to defaul         | <b>V</b> | Beaty, Rick                   |          | rbeaty@austin.rr.c | om          |           |                                                |
| Filters<br>None Applied | V        | Begley, Jim                   |          | begley.jim@gmail.  | .com        |           |                                                |
| Count: 121              | V        | Bell, Daniel                  |          | rr_dan14@yahoo.d   | com         |           |                                                |
| Sort                    | <b>v</b> | Bray, David                   |          | dvdbry13@yahoo.d   | iom         |           |                                                |
| Last Name, First        | V        | Brochi, Paul                  |          | pbro61@sbcgloba    | il.net      |           |                                                |

Selecting the ROSTER function brings up the screen shown below.

|           |                                                                                                    |          |                        | SWITCH VIEW       | S SUPPORT | MY ACCOUNT      | SIGN OUT                               |  |  |
|-----------|----------------------------------------------------------------------------------------------------|----------|------------------------|-------------------|-----------|-----------------|----------------------------------------|--|--|
| Arbiter   | Sports                                                                                                    |          |                        |                   |           | Ken 1<br>Austin | Villiams (Official)<br>TASO - Baseball |  |  |
| RIMBER    | - Provide and a second second se |          |                        |                   |           |                 |                                        |  |  |
| MAIN      | SCHEDULE EVALUATIONS                                                                                                    | PAYMENTS | BLOCKS                 | LISTS             | MYREFEREE | PROFILE         |                                        |  |  |
| OFFICIALS | CONTACTS                                                                                                    | SITES    | TEAMS                  | FORMS             |           |                 |                                        |  |  |
|           | Export Format                                                                                                    |          |                        |                   |           |                 |                                        |  |  |
|           |                                                                                                    |          | Adobe Acroba           | t Format (.pdf) 📑 | ]         |                 |                                        |  |  |
|           | Fields To Include                                                                                                    |          |                        |                   |           |                 |                                        |  |  |
|           |                                                                                                    | Address  | Phone Numb             | ers 🗖 Em          | ail       |                 |                                        |  |  |
|           |                                                                                                    |          |                        |                   |           |                 |                                        |  |  |
|           | Page Header / Footer                                                                                                    |          |                        |                   |           |                 |                                        |  |  |
|           | Page Setting                                                                                                    |          |                        |                   |           |                 |                                        |  |  |
|           |                                                                                                    |          | <li>Landscape</li>     | O Portrait        |           |                 |                                        |  |  |
|           | Page Format                                                                                                    | _        |                        |                   | _         |                 |                                        |  |  |
|           |                                                                                                    |          | 🗆 Merge Style 🗖        | Photo Roster      |           |                 |                                        |  |  |
|           |                                                                                                    |          |                        | Print             | Preview   | Exit            |                                        |  |  |
|           |                                                                                                    |          |                        |                   |           |                 |                                        |  |  |
|           |                                                                                                    |          |                        |                   |           |                 |                                        |  |  |
|           |                                                                                                    | Abo      | ut   Contact   Privacy |                   |           |                 |                                        |  |  |
|           |                                                                                                    |          | 2009 ArbiterSports     |                   |           |                 |                                        |  |  |

- 1. Select the FORMAT of the report you would like. There are several options for report formats:
  - h. Adobe Acrobat (default file type)
  - i. Excel
  - j. Word / Rich Text format
  - k. Plain Text
  - 1. HTML
  - m. Tagged Image Format (TIFF picture format)

| Arbite     | SHITCH VIEWS SUPPORT MAY ACCOUNT SIGN OUT<br>Han Williams Bonkadi<br>Autor 1520 Bankadi |  |  |  |  |  |  |  |  |
|------------|-----------------------------------------------------------------------------------------|--|--|--|--|--|--|--|--|
| GUODE      |                                                                                         |  |  |  |  |  |  |  |  |
| MAIN       | SCHEDULE EVALUATIONS PAYMENTS BLOCKS LISTS MYREFEREE PROFILE                            |  |  |  |  |  |  |  |  |
| OFFICIAL S | CONTACTS SITES TEAMS FORMS                                                              |  |  |  |  |  |  |  |  |
|            | Export Format                                                                           |  |  |  |  |  |  |  |  |
|            | Adobe Acrobat Format (.pdf)                                                             |  |  |  |  |  |  |  |  |
|            | Fields To Include                                                                       |  |  |  |  |  |  |  |  |
|            | 🔽 Address 🖉 Phone Numbers 🔲 Email                                                       |  |  |  |  |  |  |  |  |
|            |                                                                                         |  |  |  |  |  |  |  |  |
|            | Page Header / Footer                                                                    |  |  |  |  |  |  |  |  |
|            | Page Setting                                                                            |  |  |  |  |  |  |  |  |
|            | C Landscape C Portrait                                                                  |  |  |  |  |  |  |  |  |
|            | Page Format                                                                             |  |  |  |  |  |  |  |  |
|            | Merge Style     Photo Roster                                                            |  |  |  |  |  |  |  |  |
|            | Print Preview Exit                                                                      |  |  |  |  |  |  |  |  |
|            |                                                                                         |  |  |  |  |  |  |  |  |
|            |                                                                                         |  |  |  |  |  |  |  |  |
|            | About   Contact   Privacy                                                               |  |  |  |  |  |  |  |  |
|            |                                                                                         |  |  |  |  |  |  |  |  |

- 2. Select the features you want printed on the report
  - a. Name (Not an option, it is included automatically)
  - b. Address
  - c. Phone Number
  - d. Email (NOT AVAILABLE as an option at this time)
  - e. Page Header & Footer
- 3. Select the Page Setting (Portrait or Landscape)
- 4. Set the Page Format for "Merge" if you so desire
- 5. Click the PRINT button
  - a. Depending upon your software and web browser configuration, the report will be displayed in a new window or you will be offered the option of displaying the report, opening the report in the appropriate program, or saving the file.

A sample roster is shown below.

| Austin TASO - Basel<br>Darin Stiers (512) 3 | Dall Checko<br>51-2457                  | ff Roster of Officials<br>1/1/2005             |
|---------------------------------------------|-----------------------------------------|------------------------------------------------|
| Name                                        | Address                                 | Phone Numbers                                  |
| Alford, James                               | 1206 Adrian St., San Marcos, TX 78666   | H: 512-353-1576 C: 512-393-7954 W: 512-393-795 |
| Anders, Randal                              | 7005 Evans Dr., Round Rock, TX 78681    | H: 512-341-8335 W: 512-838-0909 C: 512-507-770 |
| Baletka, Mark                               | 1208 Glen Summer Cove, Austin, TX 78753 | H: 834-2332 C: 834-2332 F: 834-1700            |
| Barrett, Mike                               | 3028 Sesbania Drive, Austin, TX 78748   | H: 000-280-1559 W: 000-232-2642 C: 000-632-524 |
| Barrientos, Luis                            | 3604 Fleetwood Dr., Austin, TX 78704    | C: 512-924-4252 W: 512-356-1116 H: 512-924-425 |
| Bell, Daniel                                | 1604 Wheless Ln #101, Austin, TX 78723  | H: 512-454-1652 W: 512-476-1111 C: 512-769-610 |
| Bonan, Mike                                 | 7707 S. IH 35 #831, Austin, TX 78744    | C: 303 204 5342                                |
| Branam, Bryan                               | 4606 Gray Fox Dr., Austin, TX 78759     | H: 512-338-0978 C: 925-9739 W: 242-4487        |
| Broad, Tyson                                | 107 E. Luce, Llano, TX 78643            | H: 325-247-2301                                |
| Brown Mitchell                              | 19000E M 150 Driffwood TX 78619         | H: 512-894-0058 C: 426-7388                    |

## LISTS – CONTACTS

The Contacts feature provides an alphabetical list of contact persons for the various schools, baseball camps, and/or baseball facilities. It works very similar to the List-Officials feature.

Selecting the Contacts feature will bring up the screen shown below.

|                          |        |                    |          |                       | SWITCH VIEW     | VS SUPPORT | MY ACCOUNT         | SIGN OUT                                                        |
|--------------------------|--------|--------------------|----------|-----------------------|-----------------|------------|--------------------|-----------------------------------------------------------------|
| Arbiter.                 | Spo    | 0115               |          |                       |                 |            | Kei<br>Aust        | n Williams (Official)<br>in TASO - Baseball<br>Group ID: 101397 |
| MAIN                     | SCHEDU | LE EVALUATIONS     | PAYMENTS | BLOCKS                | LISTS           | MYREFEREE  | PROFILE            |                                                                 |
| OFFICIALS                |        | CONTACTS           | SITES    | TEAMS                 | FORMS           | _          | _                  |                                                                 |
| Utilities<br>Filter      | Co     | ntacts             |          |                       |                 | Last N     | ame Filter         | Show All                                                        |
| Display                  | All    | Full Name          |          | Email                 |                 |            | Phones             |                                                                 |
| Rows: 25                 |        | Abernathy, Charles |          | charles.abernathy@    | nike.com        |            |                    | <u> </u>                                                        |
| Save settings            |        | Aguirre, Silvano   |          | silvano_aguirre@roun  | drockisd.org    |            |                    | -                                                               |
| Filters                  |        | Alexander, Barbara | ba       | arbara_alexander@rou  | ndrockisd.org   | 512        | 2-464-6515 (Work   | c) •                                                            |
| None Applied             |        | Alvarez, Rudy      |          | ralvarez@austini      | sd.org          | 414        | l-7363 (Work)      | •                                                               |
| Count: 130               |        | Anderson, Jacob    |          | jlander1@austini      | isd.org         | 841        | -2619 (Work)       | •                                                               |
| Sort                     |        | Aultman, Thomas    | Т        | homas.Aultman@pflug   | gervilleisd.net |            |                    | -                                                               |
| Last Name, First<br>Name |        | Bacak, Glenn       |          | bacak@swbel           | l.net           | 841        | -2018 (Work)       | •                                                               |
| Email<br>City            |        | Banks, Derek       |          | derek_banks03@ho      | tmail.com       | 257        | 7-4122 (Work)      | -                                                               |
| State<br>Postal Code     |        | Barker, Coy        |          | coy.barker@leande     | erisd.org       |            |                    | -                                                               |
| Games                    |        | Billeaud, Jeremy   |          | jeremy.billeaud@lear  | nderisd.org     |            |                    | •                                                               |
|                          |        | Block, Bobby       |          | robert.block@del-vall | e.k12.tx.us     |            |                    | •                                                               |
|                          |        | Boggs, Brook       |          | baboggs@yaho          | o.com           | 512        | 2-663-4694 (Cellu  | lar •                                                           |
|                          |        | Boggs, Tommy       |          | slambaseball40@sb     | cglobal.net     | 512        | 2-252-0500 (Work   | ) -                                                             |
|                          |        | Bonner, Terry      | tei      | rry.bonner@dripping-s | prings.txed.net |            |                    | •                                                               |
|                          |        | Bradley, S.L.      |          | slbradley@hpb         | s.org           | 465        | 5-8333 Ext 1111 (\ | N c -                                                           |
|                          |        | Bratcher, Bart     |          | bart_bratcher@round   | rockisd.org     | 512        | 2-464-4151 (Work   | ) -                                                             |
|                          |        | Brown, Billy       |          | bbrown09@yaho         | o.com           |            |                    | •                                                               |
|                          |        | Brydon, Beck       |          | bbrydon@regents-a     | ustin.com       | 512        | 2-899-9563 Ext 14  | 9 (-                                                            |
|                          |        |                    |          |                       |                 |            |                    |                                                                 |

The phone number displayed on this screen is the primary contact number as set by the individual listed. You should always use this number FIRST when you try to contact that individual. Additional contact number, if any, can be seen by clicking on the arrow to the right of the displayed phone number.

The default for the list is all contacts, sorted alphabetically. If you want to see a particular contact, and you know his/her last name, then you can go that umpire quickly by clicking on the first letter of their LAST NAME on the alphabetic letters at the bottom of the screen.

This will bring up a page(s) of all contacts starting with the letter selected. Then simply scroll down or select the contact whose information you need to view.

| Full Name      | Email                            | Address                                  | Dhanae                       |
|----------------|----------------------------------|------------------------------------------|------------------------------|
| Alvarez, Rudy  |                                  | 4103 W. Slaughter Ln., Austin, TX 78703  | 414-7363 (Work) 💌            |
| Anderson, Mike | mike_anderson@lagovista.txed.net | 20801 FM 1431, Lago Vista, TX 78645      | 512-267-8380 Ext 1221 (Work) |
| Anderson, Zach |                                  | 1201 Payton Gin Rd., Austin, TX 78758    | 841-2519 (Nork) 💌            |
| Bacak, Glenn   | bacak@swbell.net                 | 1715 Ceasar Chavez St., Austin, TX 78703 | 941-2018 (Work)              |
| Bailey Pat     |                                  | 1211 F. Oltorf Austin, TX 78704          | 414-7741 Miork)              |

| Cont | acts             |                               | Last Name Filter Sho     |
|------|------------------|-------------------------------|--------------------------|
| All  | Full Name        | Email                         | Phones                   |
|      | Wade, Toby       | wadet@smba.org                | 512-393-9134 (Cellular - |
|      | Wallace, Danny   | wallaced@georgetownisd.org    | 512-943-5116 (Fax)       |
|      | Walz, Heath      | heath_walz@roundrockisd.org   | 512-644-8663 (Cellular   |
|      | Warehime, David  | david.warehime@leanderisd.org |                          |
|      | Webb, Bryan      | Bryan.Webb@smcisd.net         | 512-618-8988 (Cellular - |
|      | Welma, Pete      | welmap@hayscisd.net           | 512-268-8501 (Work) ·    |
|      | Wier, David      | wierdavid@aol.com             | ×                        |
|      | Wiley, Justin    | jwiley@smithvilleisd.org      |                          |
|      | Wilkins, Steven  | nwaustinpony@gmail.com        | 512-496-7572 (Cellular - |
|      | Wingfield, Jared | jwingfie@eanes.k12.tx.us      | 512-971-5469 (Cellular - |
|      | Worrell, Amanda  | aworrell@hccsa.org            | 2577-4125 (Work)         |

You can scroll through all of the pages of contacts by clicking on the page numbers at the bottom of the screen.

## **UTILITIES - FILTER**

The Filter feature is basically a tool to search the list of contacts. Searches can be done using various criteria including last name (whole name or partial name), first name, email address (whole or partial), city, or zip code. Wild cards (e.g.: \*son) are accepted for searches.

Selecting the Filter feature will bring up the screen shown below. Once this screen is shown, enter the search criteria and click the "Get Results" button on the right hand side of the screen.

| OFFICIALS | CONTACTS    |            | SITES                                                                  | TEAMS                                                            | FORMS                  |                     |            |  |  |
|-----------|-------------|------------|------------------------------------------------------------------------|------------------------------------------------------------------|------------------------|---------------------|------------|--|--|
|           | Filters     | _          | _                                                                      |                                                                  |                        |                     |            |  |  |
|           | LastName    | [          | Exa                                                                    | imple: *son (returns an                                          | ything that ends with  | i an 'son')         |            |  |  |
|           | First Name  |            |                                                                        |                                                                  |                        |                     |            |  |  |
|           | Email       |            | Example: *hotmail.com (returns only email that end with 'hotmail.com') |                                                                  |                        |                     |            |  |  |
|           | City        |            | Exa                                                                    | Example: Perry (returns only sites located in the city of Perry) |                        |                     |            |  |  |
|           | State       | All States |                                                                        |                                                                  |                        |                     |            |  |  |
|           | Postal Code |            | Exa                                                                    | imple: 84070 (returns o                                          | only sites with the po | stal code of 84070) |            |  |  |
|           | Title       |            | Exa                                                                    | imple: Coa (returns all                                          | contacts with title na | me begin with "Coa" | )          |  |  |
|           |             |            |                                                                        |                                                                  |                        | 6                   | t Poculte  |  |  |
|           |             |            |                                                                        |                                                                  |                        | Ge                  | et Results |  |  |

## **REPORTS**

There are no reports or rosters that can be printed from this feature.

## LISTS - SITE/CONTACTS

This feature provides contacts for specific facilities and fields where games are worked. Selecting the Sites/Contact feature brings up the screen shown below.

| Arbiter.                          | Sports                   | SWITCH VIEWS   SUPPORT   N | NY ACCOUNT SIGN OUT<br>Ken Williams (Official)<br>Austin TASO - Baseball<br>Group ID: 101397 |          |              |
|-----------------------------------|--------------------------|----------------------------|----------------------------------------------------------------------------------------------|----------|--------------|
| MAIN                              | SCHEDULE EVALUATIONS PAY | MENTS BLOCK                | KS LISTS MYREFEREE                                                                           | PROFILE  |              |
| OFFICIALS                         | CONTACTS SITES           | TEAN                       | IS FORMS                                                                                     |          |              |
| Utilities<br>Filter               | Sites/Contacts           |                            |                                                                                              |          | Need Help? 🕜 |
| Display                           | Name                     | Phone                      | Address                                                                                      | Contacts | SubSites     |
| Bower 25                          | A&M Consolidated         |                            | , College Station, TX 77840                                                                  | 0        | 0            |
| Rows: 25                          | Akins                    |                            | 10701 South 1st St, Austin, TX 78748                                                         | 1        | 0            |
| Save settings<br>Reset to default | Alice HS                 |                            | , Alice, TX 78332                                                                            |          | 0            |
| Filtere                           | Anderson                 | 512-415-4917               | 8403 Mesa Dr, Austin, TX 78759                                                               | 1        | 0            |
| Fillers                           | Austin                   | 512-740-6119               | 1715 W Cesar Chavez St., Austin, TX 78703                                                    | 1        | 0            |
| Reports                           | Balcones                 |                            | 3200 Adelphi Ln, Austin, TX 78727                                                            | 0        | 0            |
| Sites CSV file                    | Bastrop                  |                            | 800 Lovers Ln, Bastrop, TX 78602                                                             | 1        | 0            |
|                                   | Bastrop JV Tourney       |                            | , Bastrop, TX 78602                                                                          | 2        | 0            |
|                                   | Bastrop Tourney          |                            | , Bastrop, TX 78602                                                                          | 0        | 0            |
|                                   | Baylor Univ.             |                            | , Waco, TX 76798                                                                             | 0        | 0            |
|                                   | Bechtol-Harper           |                            | 1100 W Cesar Chavez St, Austin, TX 78703                                                     | 1        | 0            |
|                                   | Beeville Jones           |                            | , Beeville, TX 77888                                                                         | 0        | 0            |
|                                   | Belton HS                |                            | , Belton, TX 76513                                                                           | 0        | 0            |
|                                   | Blinn Jr. Col.           |                            | , Brenham, TX 77833                                                                          | 0        | 0            |
|                                   | Blossum Stadium          |                            | , San Antonio, TX 78200                                                                      | 0        | 0            |
|                                   | Bowie                    |                            | 4103 W Slaughter Ln, Austin, TX 78749                                                        | 2        | 0            |
|                                   | Brenham Firemen's Park   |                            | , Brenham, TX 77833                                                                          | 0        | 0            |
|                                   | Brentwood Christian      |                            | 11908 N Lamar Blvd, Austin, TX 78753                                                         | 2        | 0            |
|                                   | Brownwood                |                            | , Brownwood, TX 78601                                                                        | 0        | 0            |
|                                   | Brumley                  |                            | 1314 Exposition, Austin, TX 78703                                                            | 0        | 0            |
|                                   | Bryan                    |                            | , Bryan, TX 77801                                                                            | 0        | 0            |
|                                   | Burger                   |                            | 3200 Jones Rd, Austin, TX 78745                                                              | 2        | 0            |
|                                   | Burnet                   | (512)715-5453              | 400 E 3rd St, Burnet, TX 78611                                                               | 0        | 0            |

If there is a contact for a particular school or field, then the number of contacts will be displayed in the last column. If the number in the last column is 0, then there is no contact name or number on file for that site.

NOTE: The address shown in the address field, especially for schools, is generally the address of the school, NOT NECESSARILY THE BASEBALL FIELD. If you click on the address, you will be provided with a map to that address or location through Map Quest. **DO NOT RELY ON THESE MAPS TO GET YOU TO THE BASEBALL FIELDS !! USE THE MAPS PROVIDED BY THE CHAPTER FOR THIS PURPOSE.** Baseball fields for several of the schools are nowhere close to the

Baseball fields for several of the schools are nowhere close to the school.

To select a contact, click on the NUMBER at the end of the Site name. This will bring up the contact information, as shown in the example below.

|                  |                |               |             |                                              | SWITCH V  | IEWS SUPPORT | MY ACCOUNT  | SIGN OUT                                                        |
|------------------|----------------|---------------|-------------|----------------------------------------------|-----------|--------------|-------------|-----------------------------------------------------------------|
| Arbite           | erSport        | 15            |             |                                              |           |              | Ker<br>Aust | n Williams (Official)<br>in TASO - Baseball<br>Group ID: 101397 |
| MAIN             | SCHEDULE       | EVALUATIONS   | PAYMENTS    | BLOCKS                                       | LISTS     | MYREFEREE    | PROFILE     |                                                                 |
|                  |                |               |             |                                              |           |              |             |                                                                 |
| Contacts fo      | r Site (Akins) |               |             |                                              |           |              | Exit        |                                                                 |
| Contact          |                | Email         |             | Addres                                       | iS        |              | Phones      | Email                                                           |
| Velasquez, Steve | svelasqu@      | austinisd.org | 10701 South | 1st Street, Austin, T                        | (78748    | 841-9859     | (Work)      | •                                                               |
|                  | ·              |               |             |                                              |           |              | Exit        |                                                                 |
|                  |                |               |             | About   Contact   Priv<br>© 2009 ArbiterSpor | acy<br>ts |              |             |                                                                 |

## **UTILITIES – FILTER**

The Filter feature is basically a tool to search the list of sites in the database. Searches can use various criteria including site name (whole name or partial name), phone (whole or partial), city, or zip code. Wild cards (e.g.: \*son) are accepted for searches.

Selecting the Filter feature will bring up the screen shown below. Once this screen is shown, enter the search criteria and click the "Get Results" button on the right hand side of the screen.

|                           | AQUEDUU F   |             | DAMASUTA | <b>PI 00//0</b>        |                          | INVOFFFORF          |         |              |
|---------------------------|-------------|-------------|----------|------------------------|--------------------------|---------------------|---------|--------------|
| MAIN                      | SCHEDULE    | EVALUATIONS | PAYMENTS | BLUCKS                 | LISTS                    | MYREFEREE           | PROFILE |              |
| OFFICIALS                 | CONTA       | CTS         | SITES    | TEAMS                  | FORMS                    |                     |         |              |
| Reports<br>Sites CSV file | Filter Sit  | tes         |          |                        |                          | Get Results         | Exit    | Need Help? 🔞 |
|                           | Filters     |             |          |                        |                          |                     |         |              |
|                           | Site Name   |             | Exam     | nple: B* (returns site | names that start with    | an 'B')             |         |              |
|                           | Phone       |             | Exam     | nple: 801* (returns or | nly phones that begin    | with the area code  | 801)    |              |
|                           | City        |             | Exam     | nple: Perry (returns o | only sites located in th | ie city of Perry)   |         |              |
|                           | State       | All States  | - Exam   | nple: UT (returns only | sites located in the s   | state of Utah)      |         |              |
|                           | Postal Code |             | Exam     | nple: 84070 (returns   | only sites with the po   | stal code of 84070) |         |              |
|                           |             |             |          |                        |                          | Get Results         | Exit    |              |
|                           |             |             |          |                        |                          |                     |         |              |

### **REPORTS**

There are no reports or rosters that can be printed from this feature.

## LISTS – TEAMS/CONTACTS

This feature will display a list of baseball teams and the contact or coach for that team, if that information is available. Selecting this feature will bring up the screen shown below.

| Arbiter.                          | Sports               |          |                   |         |           | Ken<br>Austi | Williams (Offic<br>n TASO - Base<br>Group ID: 101 |
|-----------------------------------|----------------------|----------|-------------------|---------|-----------|--------------|---------------------------------------------------|
| MAIN                              | SCHEDULE EVALUATIONS | PAYMENTS | BLOCKS            | LISTS   | MYREFEREE | PROFILE      |                                                   |
| OFFICIALS                         | CONTACTS             | SITES    | TEAMS             | FORMS   |           |              |                                                   |
| Utilities                         | Teams/Contacts       |          |                   |         |           |              | Need H                                            |
| Display                           | Name                 |          | Sport &           | & Level |           | Travel Limit | Contacts                                          |
| 05                                | A&M Consolidated     | BASEBA   | ALL, 5A/4A H.S.   |         | 999       |              | 0                                                 |
| WS: 25                            | A&M Consolidated     | BASEBA   | LL, HS Playoff-2  |         | 999       |              | 0                                                 |
| Save settings<br>Reset to default | Abilene              | BASEBA   | ALL, 5A/4A H.S.   |         | 999       |              | 0                                                 |
| reserto deladit                   | Abilene              | BASEBA   | LL, HS Playoff-4  |         | 999       |              | 0                                                 |
| Filters                           | Abilene Cooper       | BASEBA   | ALL, 5AV4A H.S.   |         | 100       |              | 0                                                 |
| Reports                           | Academy              | BASEBA   | ALL, 3A/2A/1A H.S |         | 9999      |              | 0                                                 |
| ams CSV file                      | Academy JV           | BASEBA   | ALL, JV           |         | 9999      |              | 0                                                 |
|                                   | Aces                 | Summe    | r Ball, MSBL/MABL |         | 999       |              | 1                                                 |
|                                   | Akins                | BASEBA   | ALL, 5A/4A H.S.   |         | 100       |              | 3                                                 |
|                                   | Akins Fresh.         | BASEBA   | LL, Freshman      |         | 9999      |              | 4                                                 |
|                                   | Akins JV             | BASEBA   | ALL, JV           |         | 9999      |              | 4                                                 |
|                                   | Alamo Heights        | BASEBA   | LL, 5A/4A H.S.    |         | 9999      |              | 0                                                 |
|                                   | All Saints           | BASEBA   | LL, 3A/2A/1A H.S  |         | 999       |              | 0                                                 |
|                                   | Allen Academy        | BASEBA   | LL, 3A/2A/1A H.S  |         | 999       |              | 0                                                 |
|                                   | Alumni               | BASEBA   | LL, 3A/2A/1A H.S  |         | 100       |              | 0                                                 |
|                                   | Anderson             | BASEBA   | LL, 5A/4A H.S.    |         | 150       |              | 3                                                 |
|                                   | Anderson Fresh       | BASEBA   | LL, Freshman      |         | 999       |              | 5                                                 |
|                                   | Anderson JV          | BASEBA   | LL, JV            |         | 999       |              | 5                                                 |
|                                   | Angels               | Summe    | r Ball, MSBL/MABL |         | 999       |              | 1                                                 |
|                                   | Antonian             | BASEBA   | LL, 3A/2A/1A H.S  |         | 999       |              | 0                                                 |
|                                   | Antonian JV          | BASEBA   | LL. JV            |         | 999       |              | 0                                                 |
|                                   | Arlington Bowie      | BASEBA   | ALL, 5A/4A H.S.   |         | 999       |              | 0                                                 |
|                                   | A's                  | Summe    | r Ball, MSBL/MABL |         | 999       |              | 1                                                 |
|                                   |                      |          |                   |         | 0.00      |              |                                                   |

The list shows the Team name, Sport & Level, Mileage Limits (this ties into the Mileage Limits that YOU set under the *BLOCKS* feature). If there is a contact for a particular team, then the number of contacts will be displayed in the last column. If the number in the last column is 0, then there is no contact name or number on file for that site.

To select a contact, click on the NUMBER at the end of the Team name. This will bring up the contact information, as shown in the example below.

|                  |                |                     |          |                                              | SWITCH VI      | EWS SUPPORT | MY ACCOUNT   | S N/ill        |                                |
|------------------|----------------|---------------------|----------|----------------------------------------------|----------------|-------------|--------------|----------------|--------------------------------|
| Arbite           | report         | 5                   |          |                                              |                |             |              | stin TA<br>Gro | SO - Baseball<br>up ID: 101397 |
| MAIN             | SCHEDULE       | EVALUATIONS         | PAYMENTS | BLOCKS                                       | LISTS          | MYREFEREE   | PROFILE      |                |                                |
|                  |                |                     |          |                                              |                |             |              |                |                                |
| Contacts for     | Team (Akins)   |                     |          |                                              |                |             | Exit         |                |                                |
| Contact          |                | Email               |          | Ad                                           | dress          |             | Phones       |                | Email                          |
| Velasquez, Steve | svelasqu@aus   | tinisd.org          | 10701    | South 1st Street, Au                         | stin, TX 78748 | 841-985     | 9 (Work)     | •              | M                              |
| Szymarek, Mike   | mszymarek@a    | ustin.isd.tenet.edu | 3200 J   | ones Rd, Austin, TX                          | 78745          | 512-414     | -1048 (Work) | •              |                                |
| Fabian, Irene    | ifabian@austir | iisd.org            | 3200 J   | ones Rd, Austin, TX                          | 78745          | 512-414     | -1045 (Work) | •              |                                |
|                  |                |                     |          |                                              |                |             | Exit         |                |                                |
|                  |                |                     |          | About   Contact   Priv<br>© 2009 ArbiterSpor | acy<br>ts      |             |              |                |                                |

## **UTILITIES – FILTER**

The Filter feature is basically a tool to search the list of teams in the database. Searches can use various criteria including Team name (whole name or partial name), Sport Level of Competition, Strength, Site (drop down list of all sites) and Bill To (we do not use this feature). Wild cards (e.g.: \*son) are accepted for searches.

Selecting the Filter feature will bring up the screen shown below. Once this screen is shown, enter the search criteria and click the "Get Results" button on the right hand side of the screen.

| OFFICIALS                 | CONTACTS     | SITES      |                             | TEAMS                  | FORMS                   |                        |      |              |
|---------------------------|--------------|------------|-----------------------------|------------------------|-------------------------|------------------------|------|--------------|
| Reports<br>Sites CSV file | Filter Sites |            |                             |                        |                         | Get Results            | Exit | Need Help? 🔞 |
|                           | Filters      |            | _                           |                        |                         |                        |      |              |
|                           | Site Name    |            | Example                     | e: B* (returns site na | mes that start with a   | n 'B')                 |      |              |
|                           | Phone        |            | Example                     | e: 801* (returns only  | phones that begin w     | ith the area code 801) |      |              |
|                           | City         |            | Example                     | e: Perry (returns onl  | y sites located in the  | city of Perry)         |      |              |
|                           | State        | All States | <ul> <li>Example</li> </ul> | e: UT (returns only si | ites located in the sta | te of Utah)            |      |              |
|                           | Postal Code  |            | Example                     | e: 84070 (returns on   | ly sites with the post  | al code of 84070)      |      |              |
|                           |              |            |                             |                        |                         | Get Results            | Exit |              |
|                           |              |            |                             |                        |                         |                        |      |              |
|                           |              |            |                             |                        |                         |                        |      |              |

## **REPORTS**

There are no reports or rosters that can be printed from this feature.

## LIST – FORMS

. If your organization has online forms, they will be listed here for use or downloading.

| Arbite    | rSport   | 5           |          |                           | SWITCH VIEV | NS   SUPPORT | MY ACCOUNT<br>Ki<br>Au | SIGN OUT<br>en Williams (Official)<br>stin TASO - Baseball<br>Group ID: 101397 |
|-----------|----------|-------------|----------|---------------------------|-------------|--------------|------------------------|--------------------------------------------------------------------------------|
| MAIN      | SCHEDULE | EVALUATIONS | PAYMENTS | BLOCKS                    | LISTS       | MYREFEREE    | PROFILE                |                                                                                |
| OFFICIALS | CONT     | ACTS        | SITES    | TEAMS                     | FORMS       |              |                        |                                                                                |
| Forms     |          |             |          | lerer -                   |             |              |                        | D-4-                                                                           |
|           |          |             | N        | lame                      |             |              |                        | Date                                                                           |
|           |          |             |          |                           |             |              |                        |                                                                                |
|           |          |             |          |                           |             |              |                        |                                                                                |
|           |          |             |          |                           |             |              |                        |                                                                                |
|           |          |             |          |                           |             |              |                        |                                                                                |
|           |          |             |          |                           |             |              |                        |                                                                                |
|           |          |             |          | About   Contact   Privacy |             |              |                        |                                                                                |
|           |          |             |          | © 2009 ArbiterSports      |             |              |                        |                                                                                |

## **MYREFEREE TAB**

### **MYREFEREE – MY REFEREE**

My Referee is a service provided by Arbiter to its users at no additional cost. It gives sports officials the chance to access content customized to their needs.

Along with relevant articles selected by sport, MyReferee includes a searchable database containing *Referee* magazine articles. It also includes sports-specific news, updates, quizzes, and other features.

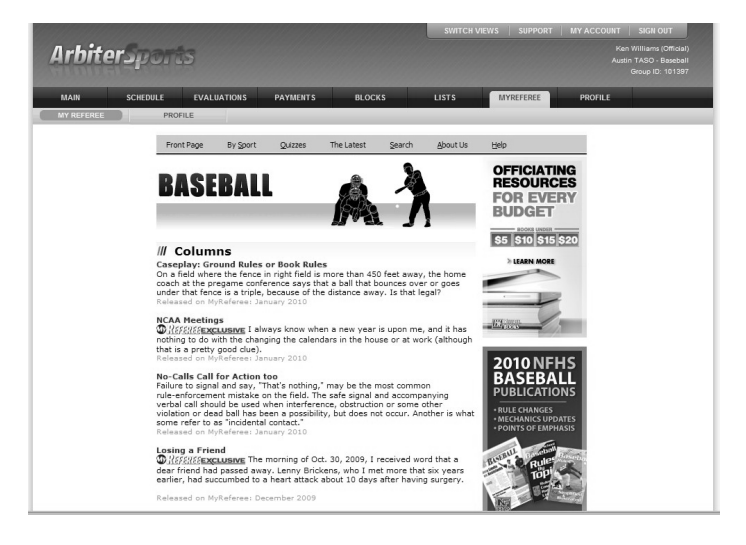

### **MYREFEREE – PROFILE**

This page allows you to create a profile of your sports officiating background and affiliations to better enable MyReferee to tailor content that is suited for your needs. Completing this form is entirely optional.

| MAIN          | SCHEDULE               | EVALUATIONS      | PAYMENTS | BLOCH   | KS LIST             | s MYRE         | FEREE     | OFILE                                                                                                    |
|---------------|------------------------|------------------|----------|---------|---------------------|----------------|-----------|----------------------------------------------------------------------------------------------------|
| MY REFE       | EREE                   | PROFILE          |          |         |                     |                |           |                                                                                                    |
| MyRefer       | ee Profile             |                  |          |         |                     |                | Save C    | ancel                                                                                                    |
| MyReferee     | Profile                |                  |          |         |                     |                |           | and the second second se |
| Default Gener | ric Sport:             |                  |          | Basebal | · ·                 |                |           |                                                                                                    |
| About You     |                        |                  |          |         |                     |                |           |                                                                                                    |
| NASO Membe    | er -                   |                  |          | V       |                     |                |           |                                                                                                    |
| Referee Maga  | azine Subscriber       |                  |          |         |                     |                |           |                                                                                                    |
| Assigner      |                        |                  |          |         |                     |                |           |                                                                                                    |
| Association C | fficer or Director     |                  |          | 9       |                     |                |           |                                                                                                    |
| Sports and    | levels currently offic | ciating          |          |         |                     |                |           |                                                                                                    |
| Generic Sport |                        | Generic Level:   |          | s       | Selected Generic Sp | orts & Levels: |           |                                                                                                    |
| Baseball      | •                      | Youth Recreation | Add      | E       | Baseball            | Youth Re       | ecreation | Remove                                                                                                    |
|               |                        | Intramural       |          | E       | Baseball            | Adult Rei      | creation  | Remove                                                                                                    |
|               |                        | Adult Recreation |          | E       | Baseball            | High Sch       | lool      | Remove                                                                                                    |
|               |                        | High School      |          |         |                     |                |           |                                                                                                    |
|               |                        | Collegiate       |          |         |                     |                |           |                                                                                                    |
|               |                        | Professional     |          |         |                     |                |           |                                                                                                    |
| Membershi     | p of organizations:    |                  |          |         |                     |                |           | the second second second                                                                                                    |
| I ASA         | C AYSO                 |                  | I MLB    | C MSBL  |                     | I NBA          | □ NCAA    | I NFHS                                                                                                    |
| I NFL         | I NHL                  | □ NIRSA          | I NISOA  | 🗆 USAH  | 🗖 USAV              | USFF           | USSF      | C Other                                                                                                    |
| Opt Out:      |                        |                  |          |         |                     |                |           |                                                                                                    |
|               |                        |                  |          |         |                     |                |           |                                                                                                    |
|               |                        |                  |          |         |                     |                | Save C    | ancel                                                                                                    |
|               |                        |                  |          |         |                     |                |           |                                                                                                    |

## **PROFILE TAB**

### **PROFILE - PREFERENCES**

This feature allows you to set some basic changes in how information is displayed. There are two sections that need to be checked, and one that needs changing only on an annual basis.

Selecting this option will display the screen shown below.

| ArbiterSports                                                                                                    |                          | SWITCH VIEWS | SUPPORT   | MY ACCOUNT  <br>Ken V<br>Austin<br>G | SIGN OUT<br>Villiams (Official)<br>TASO - Baseball<br>iroup ID: 101397 |
|----------------------------------------------------------------------------------------------------|--------------------------|--------------|-----------|--------------------------------------|------------------------------------------------------------------------|
| MAIN SCHEDULE EVALUATIONS PAYMENTS                                                                                     | BLOCKS                   | LISTS        | MYREFEREE | PROFILE                              |                                                                        |
| PREFERENCES INFORMATION PASSWORD                                                                                       |                          |              |           |                                      | Navad Lialan 🖓                                                         |
| User Preferences                                                                                                    |                          |              | Save      | Cancel                               | Need Help?                                                             |
| User                                                                                                    |                          |              |           | _                                    | -                                                                      |
| Time Zone:<br>(Specify the time Zone that you are in. Applicable dates will be adjusted based<br>upon this time zone.) | (GMT -06:00) Central T   | Time 📩       |           |                                      |                                                                        |
| Page Size:<br>(When viewing grids of data, this value is used to determine how many rows<br>are visible at a time.)    | 25                       |              |           |                                      |                                                                        |
| Date Range:<br>(Used to only show data that is within your season.)                                                    | 1/1/2010 То 12/3         | 31/2010      |           |                                      |                                                                        |
| Default Printing Format<br>(Used to print a report with this format.)                                                  | Adobe Acrobat Forma      | at (.pdf) 🔹  |           |                                      |                                                                        |
|                                                                                                    |                          |              | Save      | Cancel                               |                                                                        |
|                                                                                                    |                          |              |           |                                      |                                                                        |
| A                                                                                                    | bout   Contact   Privacy |              |           |                                      |                                                                        |
|                                                                                                    | Sector Andre Spons       |              |           |                                      |                                                                        |

CHANGE to "Time Zone" to the time zone in which you are located (e.g.: Central Time)

SET the "Date Range" from January 1<sup>st</sup> to December 31<sup>st</sup> of the current year (or whatever your season may be). This only needs to be done once each year. If you do NOT set this date range, then you may see data or schedules from whatever date range IS entered in this field and have to manually change the date range in many other parts of the program.

## **PROFILE – INFORMATION**

This feature provides you with the ability to keep your contact information current. Selecting the feature will display the screen shown below.

|                   |                     |                             |   | SWITCH VI | EWS SUPPORT | MY ACCOUNT SIGN OUT                                                                                              |
|-------------------|---------------------|-----------------------------|---|-----------|-------------|----------------------------------------------------------------------------------------------------|
| Arbite            | rSports             |                             |   |           |             | Ken Williams (Official)<br>Austin TASO - Baseball<br>Group ID: 101397                                            |
| MAIN              | SCHEDULE E          | EVALUATIONS PAYMENTS BLOCKS | L | ISTS      | MYREFEREE   | PROFILE                                                                                                    |
| PREFERENCES       | INFORMATIO          | PASSWORD                    |   | _         |             |                                                                                                    |
| Account<br>Phones | Update My           | Information                 |   |           | Sa          | ve Cancel                                                                                                    |
| Custom Fields     | User Identification | n                           |   |           |             |                                                                                                    |
| Status            | First Name          | Ken                         |   |           |             |                                                                                                    |
| Status            | Middle Name         |                             |   |           |             |                                                                                                    |
| Ready             | Last Name           | Williams                    |   |           |             |                                                                                                    |
|                   | Suffix              |                             |   |           |             |                                                                                                    |
|                   | Email               | kwilliams30@austin.rr.com   |   |           |             |                                                                                                    |
|                   | Address             |                             | _ | _         | 🗹 (Public   | to other officials and contacts)                                                                                 |
|                   | Address 1           | 710 East Creek Drive        |   |           |             |                                                                                                    |
|                   | Address 2           |                             |   |           |             |                                                                                                    |
|                   | City                | Dripping Springs            |   |           |             |                                                                                                    |
|                   | State               | TX                          |   |           |             |                                                                                                    |
|                   | Postal Code         | 78620                       |   |           |             |                                                                                                    |
|                   | Other Informatio    | n                           |   |           |             | and the second second second second second second second second second second second second second second second |
|                   | Official Number     | TASO ID: 100491             |   |           |             |                                                                                                    |
|                   | SSN                 | XXX-XX-XXXX                 |   |           |             |                                                                                                    |
|                   | TIN                 |                             |   |           |             |                                                                                                    |
|                   | Date Of Birth       | (mm/dd/yyyy)                |   |           |             |                                                                                                    |
|                   |                     |                             |   |           | Sa          | ve Cancel                                                                                                    |

Each field on this page can be edited. The ADDRESS section has an option to allow everyone to see your address, or to restrict to Board Members only. To allow all contacts to see your address, check the box on the right hand side of the ADRESS label. Unchecking this box will restrict access to the address to assigners only.

NOTE: It is CRITICAL that you keep your **email** updated. This is the primary means of communication for the Austin Chapter !!

| User Identificat | ion                       |           |
|------------------|---------------------------|-----------|
| First Name       | Ken                       |           |
| Middle Name      |                           |           |
| Last Name        | Williams                  |           |
| Suffix           |                           |           |
| Email            | kwilliams30@austin.rr.com |           |
| Address          |                           | 🗹 (Public |
| Address 1        | 710 East Creek Drive      |           |
| Address 2        |                           |           |
| City             | Dripping Springs          |           |
| State            | TX                        |           |
| Postal Code      | 78620                     |           |

IMPORTANT - IMPORTANT - IMPORTANT - IMPORTANT

Under the STATUS section of the menu, there is a check box that says "READY". This box tells the database that you are ready to be assigned. YOU <u>MUST</u> CHECK THE BOX INDICATING THAT YOU ARE READY TO BE ASSIGNED OR THE SYSTEM WILL <u>NOT</u> CONSIDER YOU FOR GAMES !!

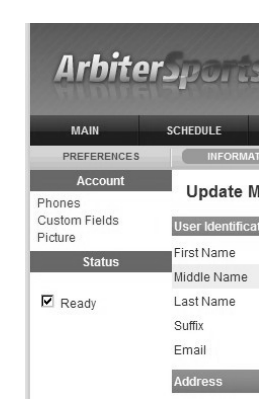

#### **INFORMATION – PHONES**

This feature allows you to enter and edit phone numbers at which you can be contacted by members of the chapter. It is crucial that you keep these numbers updated if they change, especially your cell phone number. Selecting this feature will bring up the screen shown below.

| Arbite                         | rSport                                       | 5                              |          |                                              | SWITCH V  | IEWS   SUPPORT | MY ACCOUNT<br>Ke<br>Aus | SIG<br>n Williar<br>tin TASC<br>Group | N OUT<br>ms (Official)<br>D - Baseball<br>ID: 101397 |
|--------------------------------|----------------------------------------------|--------------------------------|----------|----------------------------------------------|-----------|----------------|-------------------------|---------------------------------------|------------------------------------------------------|
| MAIN                           | SCHEDULE                                     | EVALUATIONS                    | PAYMENTS | BLOCKS                                       | LISTS     | MYREFEREE      | PROFILE                 |                                       |                                                      |
| Phone Numb<br>Public phone num | <b>ers</b> (Ken Willi<br>bers will display i | ams)<br>n the order listed her | е.       |                                              |           |                | Exit                    |                                       |                                                      |
| 🕂 Ту                           | rpe                                          | Phone                          | Number   | E                                            | tension   | Public         | Note                    | Up                                    | Down                                                 |
| 0 🗱 Cellular                   | 63                                           | 6-6523                         |          |                                              |           |                |                         |                                       | ₩                                                    |
| 0 🕷 Home                       | 89                                           | 4-0120                         |          |                                              |           |                |                         | 1                                     |                                                      |
|                                |                                              |                                |          | Ļ                                            |           |                | Exit                    |                                       |                                                      |
|                                |                                              |                                | ŀ        | About   Contact   Priv<br>© 2009 ArbiterSpor | acy<br>ts |                |                         |                                       |                                                      |

### To ADD a phone number

1. Click on the PLUS sign on the left side of the column title bar

|   |      | 1.1          |           |        |      |    |      |
|---|------|--------------|-----------|--------|------|----|------|
| • | Туре | Phone Number | Extension | Public | Note | Up | Down |

- 2. This will bring up the phone entry screen
- 3. First select the TYPE of phone number that you wish to enter
  - a. Click on the arrow on the right side of the TYPE field, and then select the phone type you wish to enter.

| Phone Numbers (<br>Public phone numbers will d | isplay in the order listed here. |           |          | Exit |
|------------------------------------------------|----------------------------------|-----------|----------|------|
| Туре                                           | Phone Number                     | Extension | Public   | Note |
| ✓ I. Home ▼                                    |                                  |           | <b>N</b> |      |
| back to top                                    |                                  |           |          | Exit |

- b. Your choices are
  - i. Home
  - ii. Work
  - iii. Fax
  - iv. Cellular
  - v. Pager
  - vi. Security
  - vii. Other
- Enter the phone number, extension, and any notes (for yourself, no one else sees this). Leave the box that says "PUBLIC" <u>checked</u>, or other official will NOT be able to see the phone number when they need to contact you.

|      | Туре     | Phone Number | Extension | Public   | Note |
|------|----------|--------------|-----------|----------|------|
| X Ho | me 💌     |              |           | <b>N</b> |      |
| Hor  | ne<br>rk |              |           |          | 5    |
| Fax  |          |              |           |          | -    |

| Ty | pe | Phone Number | Extension |  | Note |
|----|----|--------------|-----------|--|------|
|----|----|--------------|-----------|--|------|

5544

V

1

Phone Numbers Public phone numbers will display in the order listed here

555-5555

888-8888

777-7777

0

✓ ¥ Home

Work

back to top

Cellular

- 5. Follow the above procedure until all phone numbers have been entered.
- 6. Once you have entered all of your contact phone numbers, you can arrange them in the order that you would like your partners to use when they need to contact you. The numbers are displayed in the *Lists Officials* feature in the order that they are shown in the phone entry list.
- 7. To re-arrange the number list, use the arrows to the right of the phone number list to move the number either up or down in the list.

### **To DELETE a phone number**

1. Click on the Trashcan on the left hand side of the phone number to be deleted.

### To EDIT a phone number

| 0  | Туре    | Phone Number | Extension | Public | Note | Up | Down |
|----|---------|--------------|-----------|--------|------|----|------|
| 14 | lome    | 555-5555     |           | M      |      |    | 4    |
|    | ellular | 888-8888     |           | M      |      | 1  | ₽    |
| 14 | lork    | 777-7777     | 5544      | V      |      | 4  | 2    |

- 1. Click on the Pencil on the left hand side of the phone number to be changed. This will put that number into "edit mode".
- 2. When you are finished, click on the Check Mark to accept the changes, or the X to cancel the change

Once you have completed entering, editing, or deleting phone numbers, click on the EXIT button to return to the main Information page. Click on the SAVE button to save the changes you have made.

### **Custom Fields**

This field is NOT editable. It displays your TASO Identification number, which you will need for various purposes including access to the Members Only section of the TASO website. Selecting this feature will display the screen shown below.

| Edit Miscellaneous Fields<br>EditView your miscellaneous fields. Click 'Save' to save your changes, or click 'Cancel' to go back. | Save Cancel |
|----------------------------------------------------------------------------------------------------|-------------|
| Misc Fields                                                                                                    |             |
| TASO Membership Number                                                                                                    |             |
| back to top                                                                                                    | Save Cancel |

## **PICTURE**

This feature allows you to upload an image or photograph to associate with your user account. Selecting this feature will display the screen shown below.

|                                  |                                              |                                       |                        |                        | SWITCH V             | IEWS SUPPORT           | MY ACCOUNT              | SIGN OUT                                                  |
|----------------------------------|----------------------------------------------|---------------------------------------|------------------------|------------------------|----------------------|------------------------|-------------------------|-----------------------------------------------------------|
| Arbite                           | rSport                                       | 5                                     |                        |                        |                      |                        | Ken V<br>Austin<br>G    | /illiams (Official)<br>TASO - Baseball<br>roup ID: 101397 |
| MAIN                             | SCHEDULE                                     | EVALUATIONS                           | PAYMENTS               | BLOCKS                 | LISTS                | MYREFEREE              | PROFILE                 |                                                           |
| PREFERENCES                      | INFORM                                       | ATION                                 | ASSWORD                |                        |                      |                        |                         |                                                           |
| by 200 pixels hi<br>images deeme | igh. If your image is<br>d offensive or inap | s larger, we will resiz<br>propriate. | te and crop it for you | . Also note that we (/ | ArbiterSports, or As | ssigners of your group | ) retain the right to r | emove any                                                 |
|                                  | Brov                                         | vse_                                  |                        |                        |                      |                        |                         |                                                           |
| Upload                           | Brov<br>Cancel                               | vse_                                  | A                      | bout   Contact   Priva | cy                   |                        |                         |                                                           |

#### To ADD an image

- 1. Follow the instructions on the screen as to maximum size of the image and other restrictions.
- 2. Enter the location of the image (or use to "browse" button to locate the image)
  - a. A word of caution about photographs. Be selective about what you image you choose. Coaches, officials, and other contacts will be able to see it, so make sure it is an appropriate image.
- 3. Click the "UPLOAD" button.

## PROFILE – PASSWORD

This feature allows you to change the password for your user account. Selecting this feature will display the screen shown below.

|                                    |                           |                       |                      |                                              | SWITCH VI         | EWS SUPPORT   | MY ACCOUNT    | SIGN OUT                                                   |
|------------------------------------|---------------------------|-----------------------|----------------------|----------------------------------------------|-------------------|---------------|---------------|------------------------------------------------------------|
| Arbiter                            | Sport                     | 5                     |                      |                                              |                   |               | Ken<br>Austin | Williams (Official)<br>TASO - Baseball<br>Group ID: 101397 |
| MAIN                               | SCHEDULE                  | EVALUATIONS           | PAYMENTS             | BLOCKS                                       | LISTS             | MYREFEREE     | PROFILE       |                                                            |
| PREFERENCES                        | INFORM                    |                       | PASSWORD             |                                              |                   |               |               |                                                            |
| Change Passy<br>Change your passwe | vord<br>ord information a | and click 'Change' w  | /hen you are finishe | d.                                           |                   | Chang         | e Cancel      |                                                            |
| Before we can chan                 | ge your passwo            | ord, we need you to   | enter your old pass  | sword.                                       |                   |               |               |                                                            |
| Current Password:                  |                           |                       |                      |                                              |                   |               |               |                                                            |
| Now enter your new                 | password in bo            | oth fields below. (Be | e sure that your cap | os lock is not on as                         | passwords are cas | e sensitive.) |               | and the second second                                      |
| New Password:                      |                           |                       |                      |                                              |                   |               |               |                                                            |
| Confirm Password:                  |                           |                       |                      |                                              |                   |               |               |                                                            |
|                                    |                           |                       |                      |                                              |                   | Chang         | e Cancel      |                                                            |
|                                    |                           |                       |                      | About   Contact   Priv<br>© 2009 ArbiterSpor | acy<br>ts         |               |               |                                                            |

## To CHANGE your PASSWORD

- 1. Enter your OLD password
- 2. Enter your NEW password
- 3. Confirm your NEW password

Click on the "Change" button

## **STATUS – READY for ASSIGNMENT**

This feature lets the Arbiter program, and thus the assigner, know that you are ready for assignment. Once you have entered and saved your contact information (so your partners can contact you), click on this feature to put a CHECKMARK in the "Ready" box.

If you do NOT put a checkmark in the "Ready" box, the system will NOT consider you for game assignments.

The READY box can be found in two places. Checking the box in either location will change your status to READY FOR ASSIGNMENT

- 1. On the MAIN ("home") page above the Announcements section
- 2. On the PROFILE INFORMATION page on the left hand side of the page